### 3. Uso de la herramienta RPlanner

## 3.1. Características generales del RPlanner

Radwin Radio Planner (RPlanner) es una herramienta para la planificación de varios radioenlaces de forma simultanea. Puede ser considerada como una herramienta de cálculo de balance de radioenlace en dos dimensiones y más aún: dispone de utilidades para ayudar a mitigar interferencias, evaluación de servicio y más.

La herramienta RPlanner usa el pulg-in Web de Google Earth para habilitar la creación visual de planes o diseños. También es posible importar coordenadas de emplazamientos desde un fichero de texto con formato CSV o archivos de Google Earth<sup>4</sup>, una ayuda considerable en el caso de planes de cierta envergadura.

Al ser RPlanner una herramienta en entorno Web se pueden exportar los planes, bajo forma de ficheros con extensión .prj, pudiendo así disponer de una plataforma virtual de trabajo en el servidor del área del usuario de la herramienta, lo que permite trabajar "en la nube" según la denominación en auge. Al trabajar en la nube se puede acceder a los planes desde cualquier ordenador cumpliendo unos sencillos requisitos:

- Sistemas operativos Windows 7, Vista o XP de 32 bits
- Microsoft office 2007 o superior
- Plataforma .net versión 4

Se puede acceder al RPlanner a través de la dirección: <u>www.radwin.com/rplanner</u> si es el primer acceso, una vez cumplidos los requisitos indicados arriba e instalado el SW necesario o a través del acceso directo abajo en caso de haber accedido anteriormente e instalado el SW necesario.

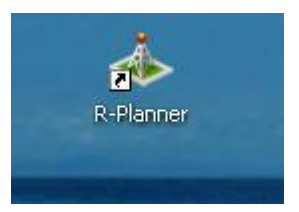

Acto seguido aparece la ventana de dialogo de autentificación para acceder a la herramienta RPlanner

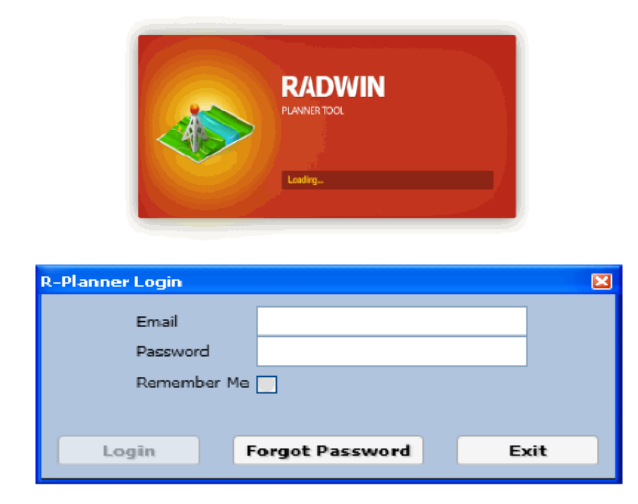

<sup>&</sup>lt;sup>4</sup> Ficheros de extensión *kmz y kml* 

Como es común en muchas herramientas basadas en interfaz de usuario Web (GUI Web) el usuario de acceso es la dirección de correo electrónico usada inicialmente para solicitar el acceso a la herramienta y la contraseña recibida una vez concedido dicho acceso. Además cuenta con la posibilidad habitual de solicitar una actualización de esa contraseña en caso de olvido.

| Please wait |  |
|-------------|--|
|             |  |

Tras una breve espera aparece la pantalla inicial de la herramienta RPlanner muy parecida a la siguiente:

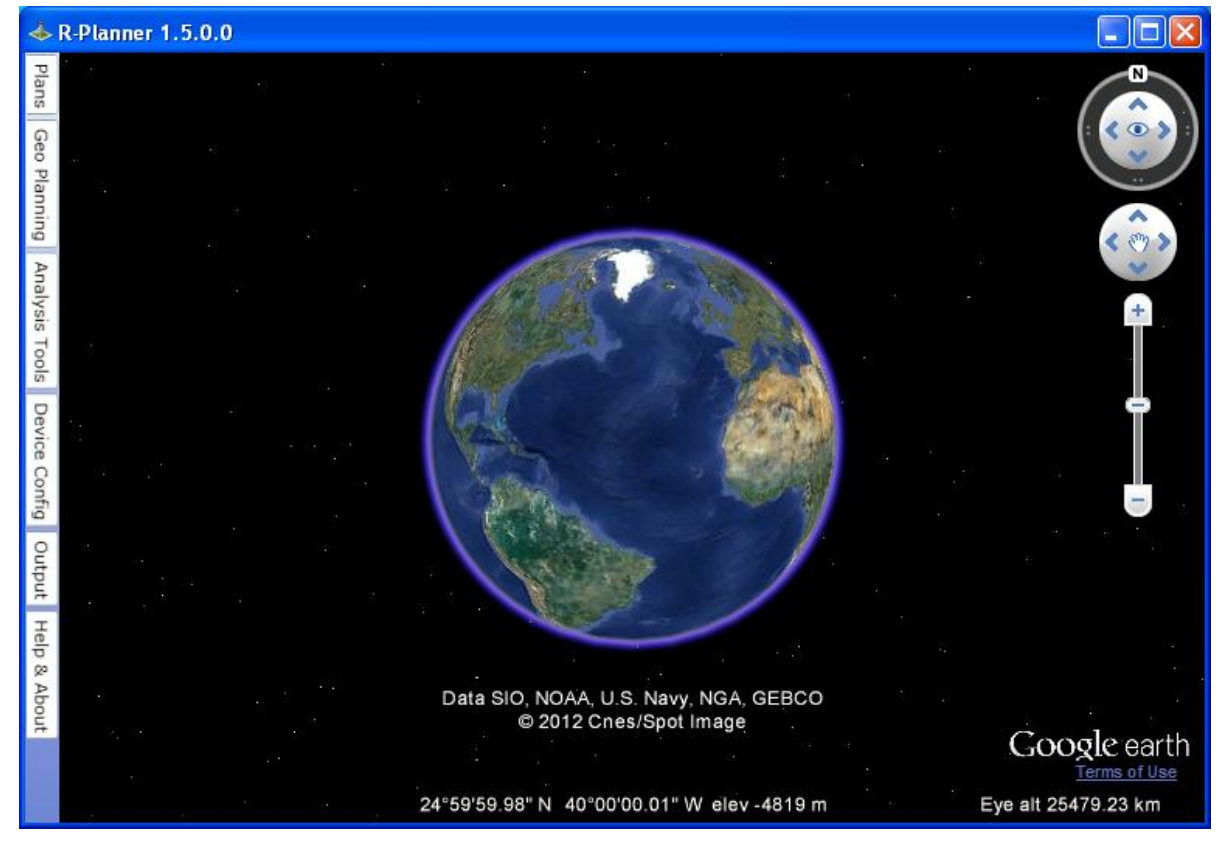

Figura 3. 1 Pantalla de inicio RPlanner

La herramienta RPlanner hace un uso exhaustivo del complemento o Plug-in de Google Earth para internet Explorer, por lo que la mayor parte del interfaz gráfico de usuario o GUI puede resultar familiar a los usuarios de Google Earth. Aún así la herramienta RPlanner añade novedades en cuanto al uso del teclado y del ratón. En este capítulo se ilustrarán al construir dos pequeños planes modelo. Adicionalmente se demostrarán de modo sencillo las funcionalidades de presentación e informe de la herramienta RPlanner.

# 3.2. El menú principal de la herramienta RPlanner

### El menú principal esta situado en la parte izquierda de la ventana:

| Plans Geo Planning Analysis Tools Device | e Config 🛛 Output 🔹 Help & Abo | ut |
|------------------------------------------|--------------------------------|----|
|------------------------------------------|--------------------------------|----|

#### Figura 3. 2 Menú principal de la herramienta RPlanner

A continuación un resumen funcional de los elementos de dicho menú principal<sup>5</sup>:

| İtem del Menú     | Contenido                                                                                                    | Descripción                                                                                                    |  |  |  |  |  |
|-------------------|----------------------------------------------------------------------------------------------------|----------------------------------------------------------------------------------------------------|--|--|--|--|--|
| Planes<br>(Plans) | Recent Plans   File Name   Proy_Sevilla_4.prj   Proy_Sevilla_1.prj   Proy_Sevilla_2.prj   Proy_Sevilla_3.prj   Proy_Sevilla_prj   Proy_Sevilla_prj   Pro | El menú desplegable contiene los últimos cinco planes<br>creados ordenados por fecha de modificación. En caso de<br>disponer de más planes se debe usar el botón <b>Navegar</b><br>( <b>Browse</b> ) para verlos.<br>Para abrir cualquier plan hay que seleccionarlo en la lista y<br>pulsar el botón <b>Cargar (Load)</b> .<br><b>Crear Nuevo Plan (Create New Plan)</b> lanza un asistente que<br>guía en los pasos necesarios para ello.<br><b>Importar Plan (Import Plan)</b> permite importar un plan<br>previamente creado desde la ubicación seleccionada en una<br>ventana emergente. |  |  |  |  |  |

Tabla 2-1: Resumen funcional

<sup>&</sup>lt;sup>5</sup> En esta tabla y en los siguientes apartados se nombrarán la primera vez los **elementos** en castellano en negrita con el (**nombre)** en inglés con el que aparecen en la herramienta en negrita entre paréntesis.

Uso de la herramienta RPlanner

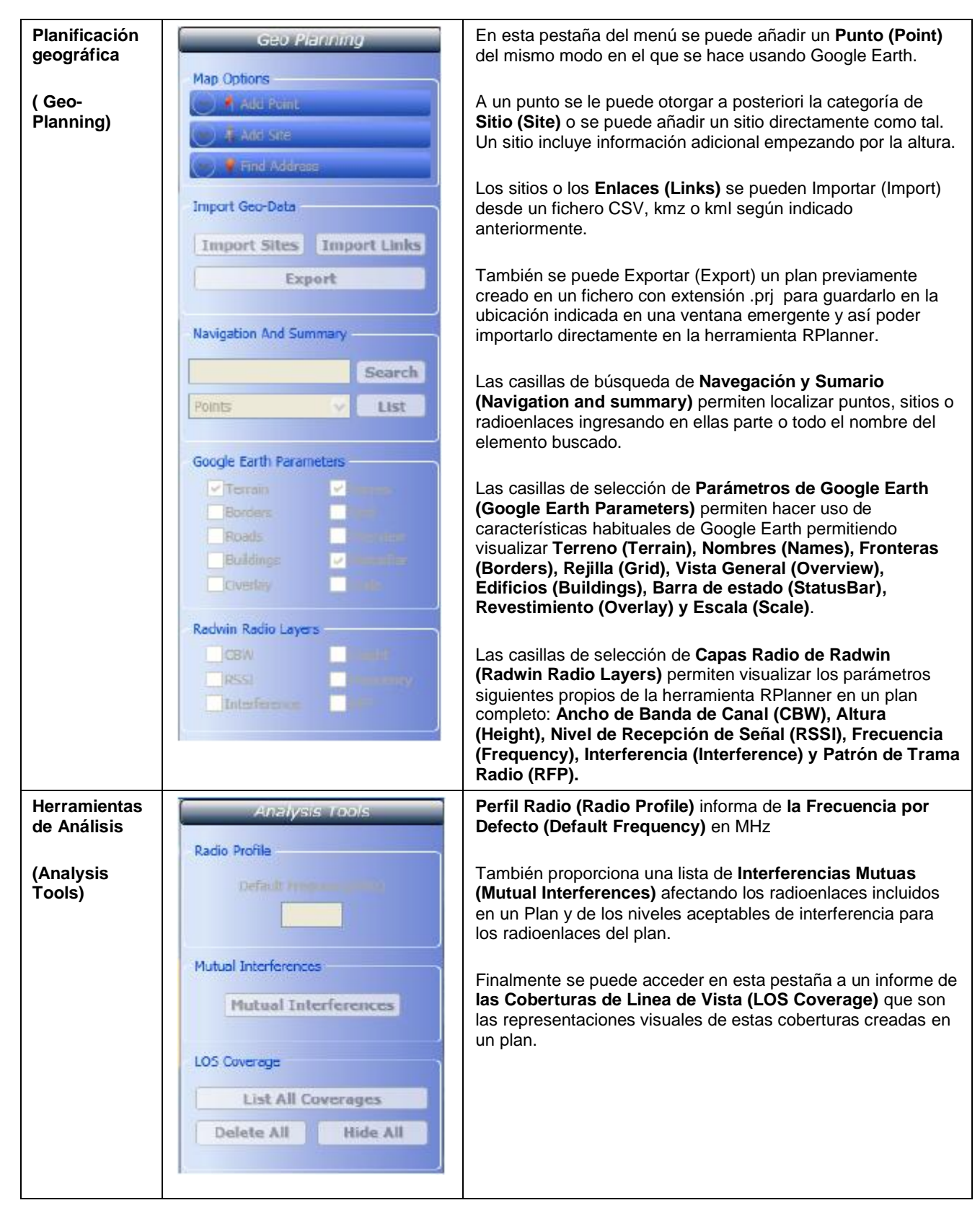

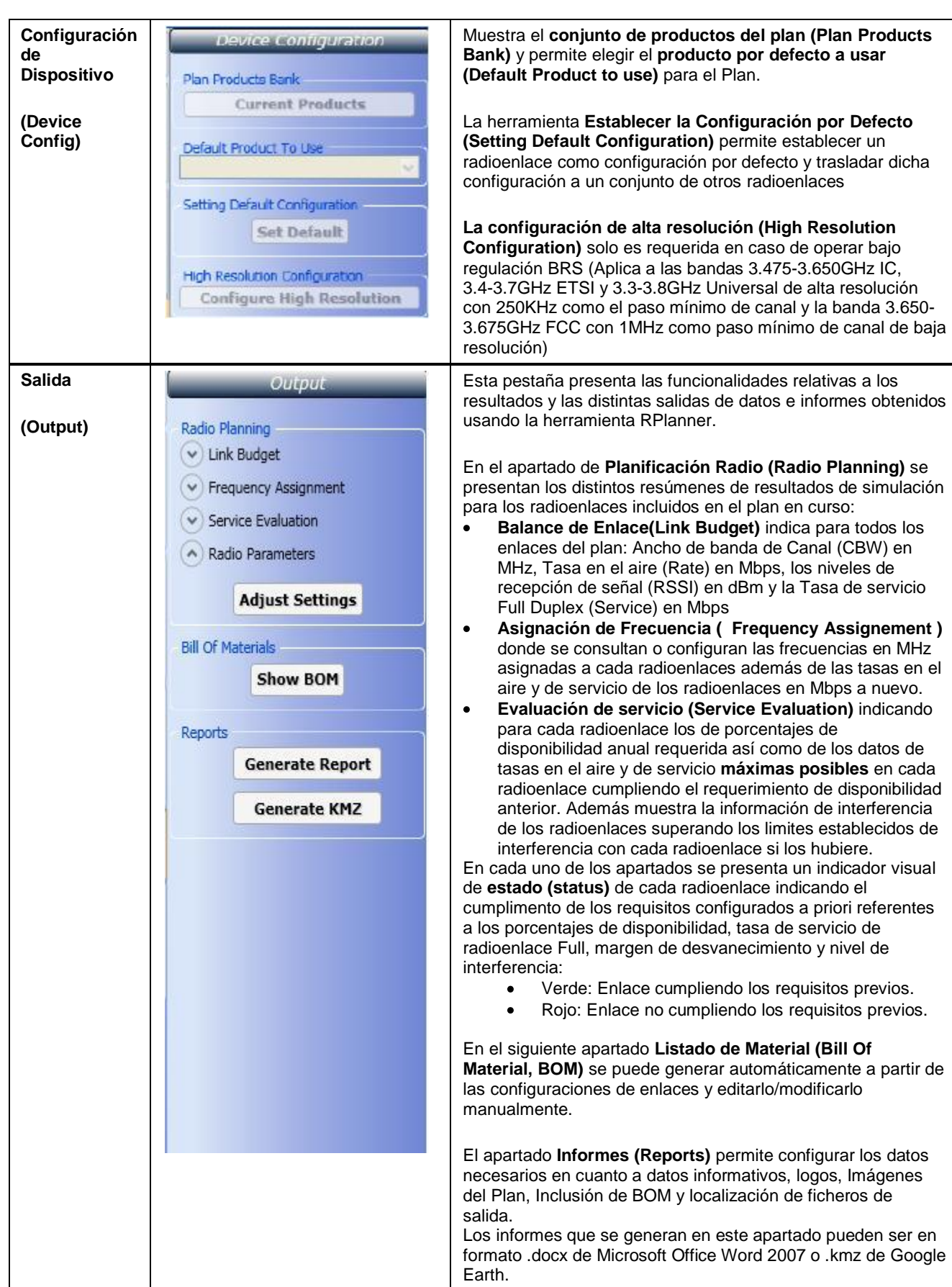

Modelo de Planificación de una red de radioenlaces inalámbricos

Uso de la herramienta RPlanner

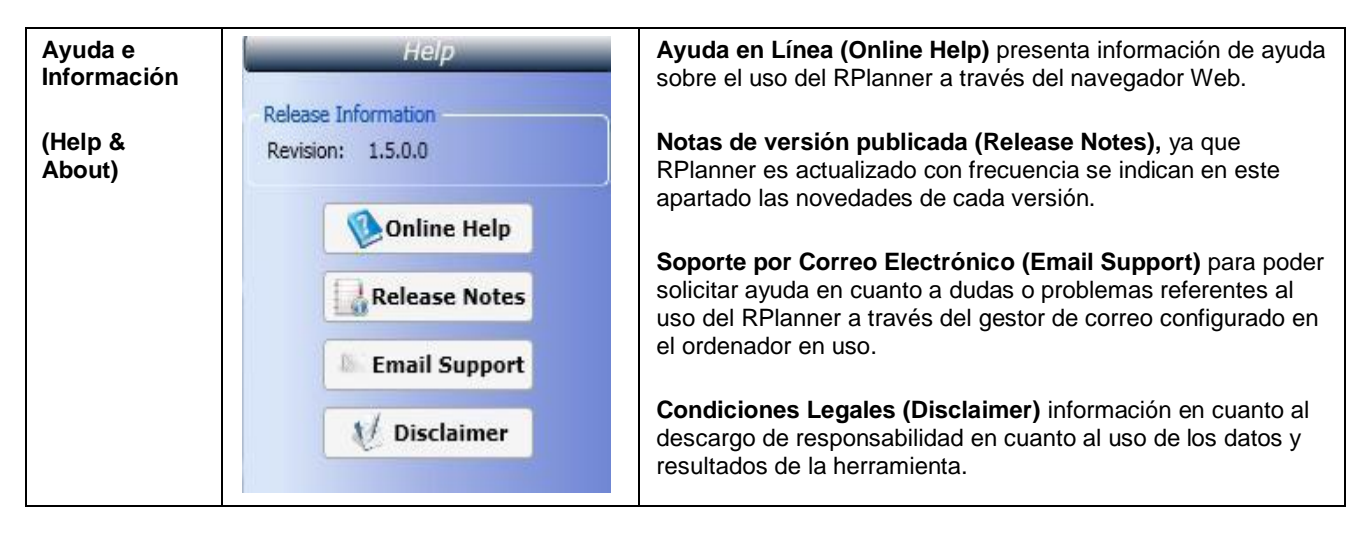

# 3.3. Ejemplos de creación de planes

En este apartado se va a explicar el proceso de creación de dos planes sencillos situados en Sevilla: el primero formado por dos radioenlaces punto a punto y luego otro plan de dos radioenlaces punto a multipunto para ilustrar el uso de la herramienta RPlanner.

## 3.3.1. Plan de Modelo punto a punto

El primer paso es ejecutar el **Asistente de Plan (Plan Wizard)** que nos permite introducir los datos que identifican y definen un plan inicialmente: Nombre del Plan, Descripción, Frecuencia por defecto en MHz, altura por defecto de antena en metros, menú de selección de servicio que se explicará a continuación, selección de país, de factor climático y finalmente selección del método de sincronización por defecto entre los dos posibles: **HSS** y **GSU** 

| Plan Wizard               |                        |   | X           |
|---------------------------|------------------------|---|-------------|
| Plan Name                 | Proy_Sevilla           |   |             |
| Description               | Proy_Sevilla           |   |             |
| Default Frequency(Mhz)    | 5400                   |   |             |
| Default Antenna Height(m) | 0                      |   |             |
| Default Required Service  | Change                 |   |             |
| Country                   | Spain                  | ~ |             |
| Climate Factor            | 2                      | ~ | Climate Map |
| Default Sync Unit         | <ul><li>●HSS</li></ul> | 0 | GSU         |
| Apply                     | Products               |   | Close       |

Figura 3. 3 Asistente de creación de un Plan

Se pretende el objetivo de crear un plan sencillo incluyendo dos radioenlaces punto a punto en Sevilla basados en el equipo Radwin 2000C con el objetivo de proporcionar una capacidad Ethernet superior a 50 Mbps Full Duplex en la banda de frecuencias de 5.x GHz según el esquema siguiente:

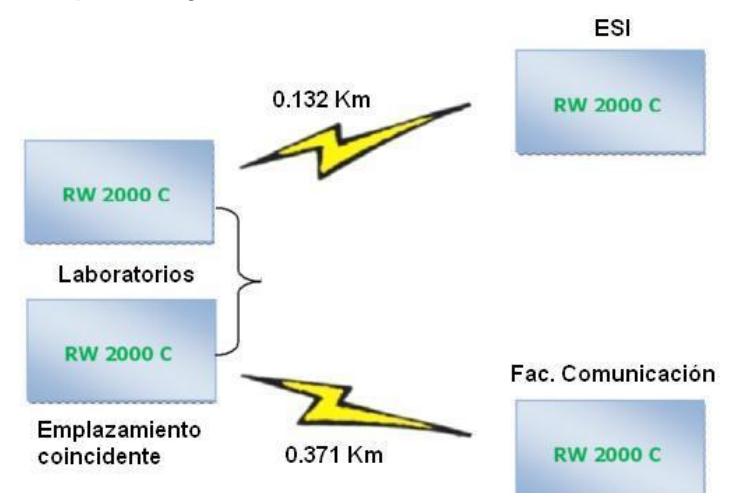

Figura 3. 4 Esquema de plan Modelo ESI-Laboratorios-Facultad de Comunicación

Los dos radioenlaces unirán la Escuela Superior de Ingenieros de Sevilla(ESI) y la facultad de comunicación a través de un punto intermedio situado en los laboratorios de la ESI.

Así mismo al acceder a la opción de selección del servicio nombrada anteriormente en el asistente de Plan se selecciona que por defecto se aplique a todos los radioenlaces del plan los criterios requisitos previos siguientes según indicado en la figura 3.5:

- Capacidad Ethernet 50Mbps.
- Capacidad simétrica<sup>6</sup>
- Número de canales primarios en este caso se supondrá cero por simplicidad.
- Criterio de disponibilidad mínima anual a cumplir en este caso se supondrá 99,99%.

| Service Selection                                                 | X        |
|-------------------------------------------------------------------|----------|
| Symmetric Symmetric Asy                                           | /mmetric |
| TDMs (E1, T1)           O E1s         0           O T1s         0 | ~        |
| Ethernet<br>Throughput(Mbps)                                      | 50       |
| Availability(%)                                                   |          |
| 99.99                                                             | ~        |
| Ok                                                                |          |

Figura 3. 5 Requisitos previos de servicio del plan modelo punto a punto

Al pulsar el botón de **Mapa Climático (Climate Map)** se accede al mapa desplegando el **Factor Climático o Factor C (Climate Factor, C-Factor)** de las distintas regiones del mundo para elegir el correcto según el caso:

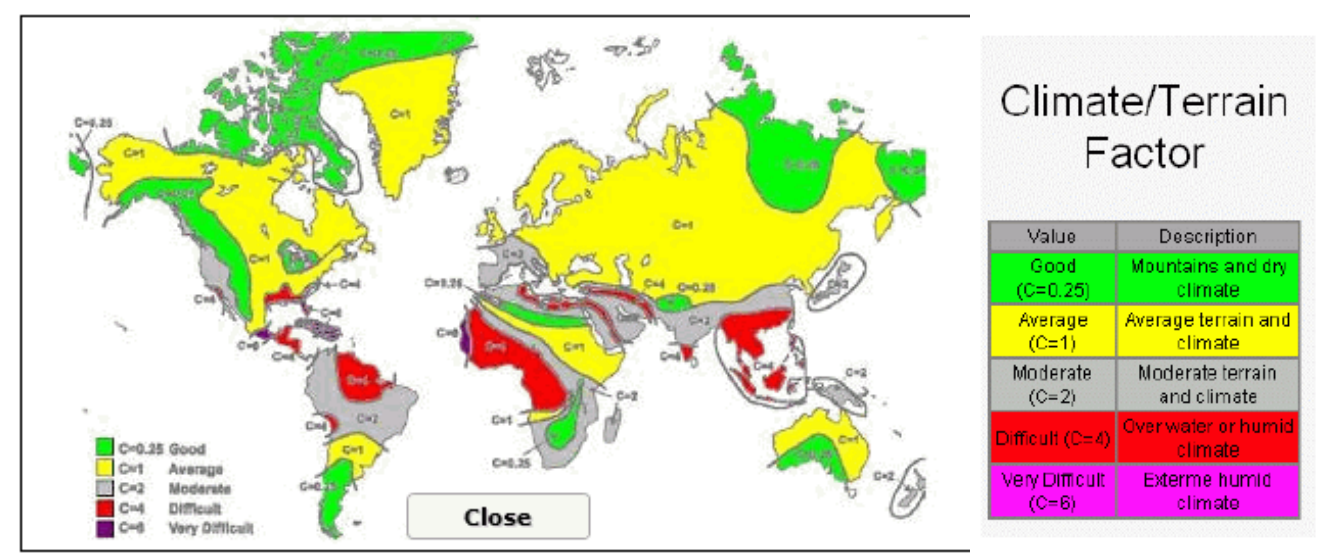

Figura 3. 6 Mapa del mundo de los factores climáticos y descripción detallada de esos factores

<sup>&</sup>lt;sup>6</sup> En inglés Full Duplex

En el caso de este plan modelo se elige el factor correspondiente a España, C=2, correspondiente a un clima y un terreno moderados.

La siguiente ventana desplegada por el asistente corresponde a la selección inicial de dispositivos disponibles para el plan en curso en la que se pueden elegir escribiendo directamente su nombre o filtrarlos entre el elenco de los equipos disponibles por uno o varios de los parámetro siguientes: banda de frecuencia, Tipo de antena (Integrada o Externa), Familia de Productos (RW 1000, 2000 o 5000), el ancho de banda de canal (de 5 a 40MHz) y regulación a cumplir.

| Products for the plan                                                                                                    |
|----------------------------------------------------------------------------------------------------|
| - Criteria                                                                                                    |
| Band     2.3Ghz     2.4Ghz     2.5Ghz     Antenna     Product Family     Hub Site Sync       3.5Ghz     4.9Ghz     5.XGhz     Both     All     Soth     Soth |
| Channel Bandwidth         Regulations           5Mhz_10Mhz_20Mhz_4CMhz         FCC_IC_ETSI_IL_Universe_UK_WFC_MII_Cube                                       |
| Name Of Product                                                                                                    |
| Add Product                                                                                                    |
|                                                                                                    |
| Product Name   Anterna Gain   HSS   PoE   Description                                                                                                    |
|                                                                                                    |
| 0 Products found, 0 Selected                                                                                                    |
| Get Products         Select All         Deselect All         Finish         Back                                                                             |
|                                                                                                    |

Figura 3. 7 Pantalla de selección de dispositivos

Dicha elección de dispositivos se puede modificar a posteriori en el transcurso del desarrollo de un plan accediendo a ella desde el menú de Configuración de Productos del menú principal.

En este se caso se opta por los equipos Radwin 2000C según la regulación ETSI en vigor en Europa según indicado previamente con intención de usar su versión con antenas integradas vista la sencillez de los radioenlaces propuestos.

| oducts for the plan                    |                           |           |                                                                                                    |
|----------------------------------------|---------------------------|-----------|----------------------------------------------------------------------------------------------------|
| Criteria                               |                           |           |                                                                                                    |
| Band<br>2.3Ghz 2.4Ghz<br>3.5Ghz 4.9Ghz | 2.5Ghz 2.7G<br>5.XGhz     | hz        | Antenna Product Family Hub Site Sync<br>Both V All V Both V                                                                                                    |
| Channel Bandwidth                      | 20Mhz <mark></mark> 40Mhz |           | Regulations<br>FCC_IC_ETSI_IL_Universa_UK_WPC_MII_Cuba                                                                                                    |
| Name Of Product                        |                           |           |                                                                                                    |
|                                        |                           |           | Add Product                                                                                                    |
| Product Name                           | Antenna Gair              | HSS   PoE | Description                                                                                                    |
| RW-2250-0100                           | 23.5                      |           | "RADWIN 2000 C-Series ODU with integrated antenna, supporting multi<br>frequency bands at 5.x GHz, factory default 5.4 GHz ETSI "                                                                         |
|                                        |                           |           | Product Bands Default Regulation: 5.475-5.720 GHz ETSI                                                                                                    |
| RW-2250-0200                           | External                  |           | "RADWIN 2000 C-Series ODU Connectorized for external antenna (2x N-type),<br>supporting multi frequency bands at 5.x, factory default 5.4 GHz ETSI"                                                       |
|                                        |                           |           | Product Bands Derault Regulation: 5.475-5.720 GHZ ETSI                                                                                                    |
| RW-2250-B150                           | 23.5                      | 11        | "RADWIN 2000 B-Series ODU with integrated antenna, supporting multi frequency<br>bands at 5.x GHz, factory default 5.4 GHz ETSI"                                                                          |
|                                        |                           |           | Product Bands Default Regulation: 5.475-5.720 GHz ETSI                                                                                                    |
| RW-2250-8350                           | External                  | 11        | "RADWIN 2000 B-Series ODU with small-form-factor integrated antenna and<br>connectorized for external antenna (2x N-type), supporting multi frequency bands<br>at 5.x GHz, factory default 5.4 GHz ETSI." |
|                                        |                           |           | Product Bands Default Regulation: 5.475-5.720 GHz ETSI                                                                                                    |
| RW-5200-2250                           | External                  |           | "RADWIN HBS 5200 Series, Base Station Radio Connectorized for external<br>antenna (2x N-type), supporting multi frequency bands at 5.x GHz, factory default<br>5.4 GHz ETSI"                              |
|                                        |                           |           | Product Bands Default Regulation: 5.475-5.720 GHz ETSI                                                                                                    |
|                                        |                           |           | "RADWIN HSU 520 Series Subscriber Unit Radio with high gain integrated                                                                                                    |
|                                        |                           |           | the maximum formal and manual                                                                                                    |
|                                        |                           |           | II FIODUCIS IOUNU, II SCIELICU                                                                                                    |

Figura 3. 8 Equipos disponibles para el plan punto a punto modelo

Una vez disponible la lista de equipos deseada se puede optar por modificarla activando las regulaciones vigentes en otras regiones o países en cuanto a las bandas de frecuencia disponibles para un equipo.

| Products for the plan                                       |           |                           |                                                                   |                                |                                          |                                      |                                        |                                          |               |             | X |
|-------------------------------------------------------------|-----------|---------------------------|-------------------------------------------------------------------|--------------------------------|------------------------------------------|--------------------------------------|----------------------------------------|------------------------------------------|---------------|-------------|---|
| - Criteria                                                  |           |                           |                                                                   |                                |                                          |                                      |                                        |                                          |               |             |   |
| Band<br>2.3Ghz 2.4Ghz 2.5Ghz 2.7Ghz<br>3.5Ghz 4.9Ghz 5.XGhz | z         | Anten<br>Both             | na Product Family                                                 | Hub S<br>Both                  | iite Sync                                | •                                    |                                        |                                          |               |             |   |
| Channel Bandwidth<br>5Mhz 10Mhz 20Mhz 40Mhz                 |           | Regul                     | ations<br>CICETSIIU                                               | Univ                           | ersal 🗌 (                                | JK WF                                | ю <mark>.</mark> МІ                    | I Cuba                                   |               |             |   |
| Name Of Product                                             |           |                           |                                                                   |                                |                                          |                                      |                                        |                                          |               |             |   |
| RW-5050-2150                                                |           | Ad                        | d Product                                                         |                                |                                          |                                      |                                        |                                          |               |             |   |
|                                                             |           |                           |                                                                   |                                |                                          |                                      |                                        |                                          |               |             |   |
| Product Name Antenna Gain                                   | HSS Poe   |                           | _                                                                 |                                | Descrip                                  | otion                                |                                        |                                          |               |             |   |
|                                                             |           | "RADW                     | IN 2000 C-Series O                                                | DU with                        | n integra                                | ted ante                             | :nna, su                               | pporting m                               | nulti         |             |   |
|                                                             |           | frequer                   | ncy bands at 5.x GH                                               | iz, facto                      | ory defau                                | ilt 5.4 Gi                           | Hz ETSI                                |                                          |               |             |   |
|                                                             |           | Produ                     | ct Bands                                                          |                                |                                          |                                      |                                        | 1                                        |               |             | = |
|                                                             |           | В                         | andName                                                           | 5Mhz                           | 10Mhz                                    | 20Mhz                                | 40Mhz                                  | Max Tx                                   |               |             |   |
|                                                             |           | 5.475-5.3                 | 720 GHz ETSI                                                      | ×                              | 1                                        | ×                                    | -                                      | 25dBm                                    | =             |             |   |
| ₩ RW-2250-0100 23.5                                         | ~ ~       | 4.945-4.9                 | 985 GHz FCC/IC                                                    | 1                              | 1                                        | 1                                    | ×                                      | 25dBm                                    |               | Default Reg |   |
|                                                             |           | 4.900-5.0                 | 000 GHz Universal                                                 | 1                              | 1                                        | ×                                    | 1                                      | 25dBm                                    |               |             |   |
|                                                             |           | 5.150-5.3                 | 335 GHz Universal                                                 | 1                              | 1                                        | ×                                    | 1                                      | 25dBm                                    |               |             |   |
|                                                             |           | 5.155-5.3                 | 345 GHz ETSI                                                      | ×                              | 1                                        | ×                                    | x                                      | 25dBm                                    |               |             |   |
|                                                             |           | 5.255-5.3                 | 345 GHz FCC/IC                                                    | 1                              | 1                                        | 1                                    | 1                                      | 25dBm                                    | ~             |             |   |
| RW-2250-0200 External                                       | • •       | "RADW<br>suppor           | IN 2000 C-Series O<br>ting multi frequency<br>ct Bands Default R  | DU Con<br>y bands<br>egulatic  | nectoriz<br>at 5.x, f<br>on: <b>5.47</b> | ed for ex<br>actory d<br>5-5.720     | dernal a<br>efault 5<br><b>) GHz E</b> | antenna (2<br>.4 GHz ETS<br>E <b>TSI</b> | x N-ty<br>51" | pe),        |   |
| ✓ RW-2250-B150 23.5                                         | ~ ~       | "RADW<br>bands :<br>Produ | IN 2000 B-Series O<br>at 5.x GHz, factory o<br>ct Bands Default R | DU with<br>default<br>egulatio | n integra<br>5.4 GHz<br>on: <b>5.47</b>  | ted ante<br>ETSI"<br><b>5-5.72</b> ( | enna, su<br>) GHz E                    | pporting m                               | ulti fr       | equency     |   |
|                                                             |           |                           |                                                                   |                                |                                          |                                      |                                        |                                          |               |             |   |
|                                                             |           | 11 Proc                   | lucts found, 11                                                   | Selected                       | ł                                        |                                      |                                        |                                          |               |             |   |
| Get Products                                                | Select Al | u                         | Deselect All                                                      |                                | A                                        | cept L                               | ist                                    |                                          | Cance         | al          |   |
|                                                             |           |                           |                                                                   |                                |                                          |                                      |                                        |                                          |               |             |   |

Figura 3. 9 Activación de bandas de frecuencia de regulaciones distintas a las activas por defecto

Para crear en los emplazamientos definidos para el plan se puede usar cualquiera de los métodos disponibles desde la pestaña de Planificación Geográfica: importarlos desde un fichero en uno de los formatos indicados previamente (.csv, .kmz o .kml) en caso de que estén disponibles anteriormente, buscarlos por el nombre siempre que esté definido este último en la base de datos de Google Earth o usar el Plug-in de Google Earth para situarse directamente en ellos de un modo visual.

También es posible la importación directa de enlaces desde archivos con el formato anteriormente mencionado.

En este caso se opta por la creación visual del emplazamiento como se puede comprobar en la figura 3.10 usando el botón derecho del ratón y editando el nombre y la altura de antena del emplazamiento.

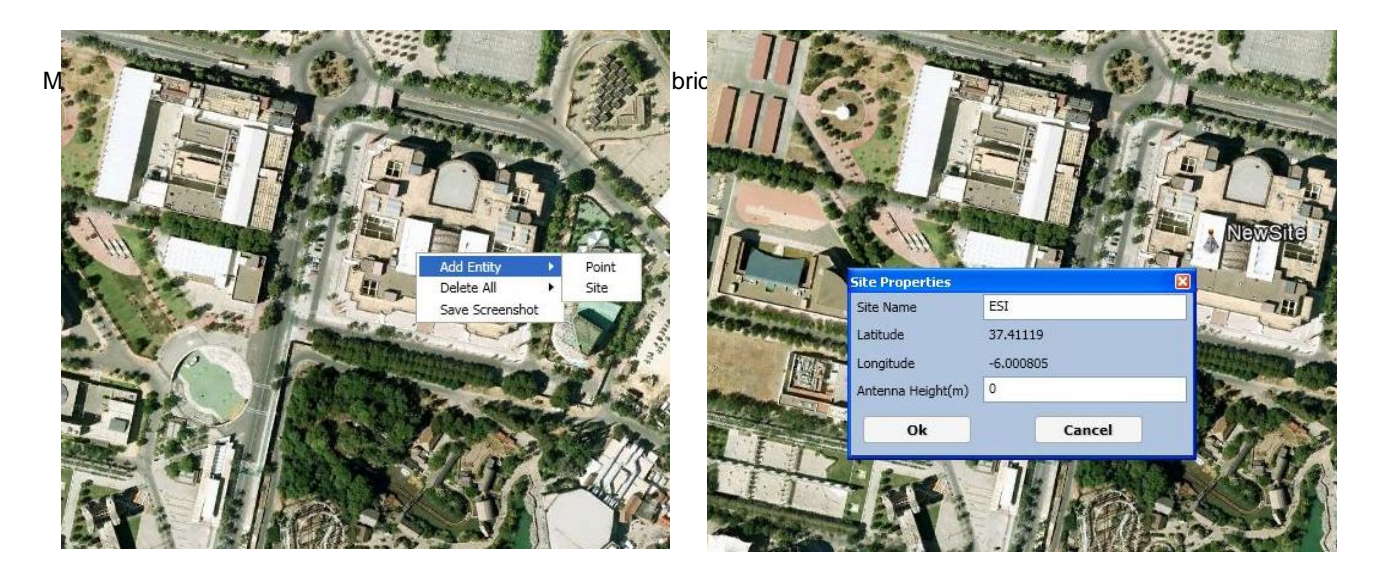

Figura 3. 10 Creación visual de emplazamiento

En caso de necesitar mover la torre simbolizando un emplazamiento se puede usar la opción de **desbloquear (Unlock)** usando el botón izquierdo del ratón y arrastrarla al punto exacto donde se quiere disponer el emplazamiento y a posteriori usar la opción **Bloquear (Lock)** para dejar el emplazamiento fijo de nuevo.

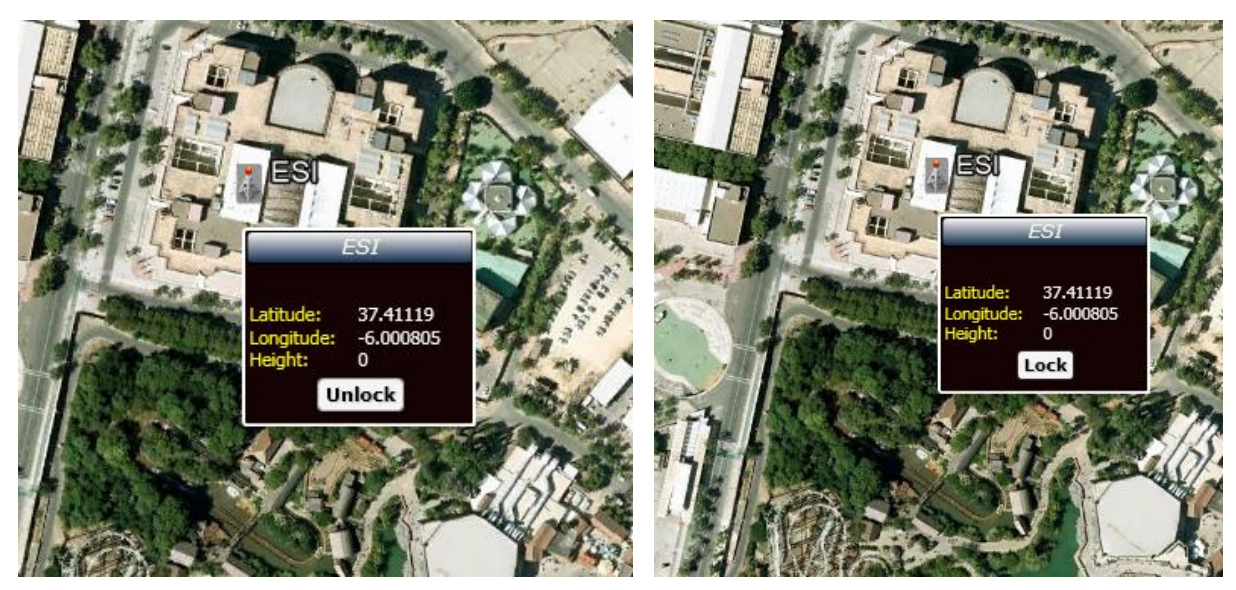

Figura 3. 11 Arrastrar un emplazamiento para situarlo correctamente

De este modo se facilita la correcta situación de los emplazamiento a estudiar y la exploración visual usando la herramienta RPlanner como se verá a posteriori aprovechando las funcionalidades derivadas del Plug-in de Google Earth.

Una vez creados los tres emplazamientos a incluir en el Plan se pasaría a crear los radioenlaces entre ellos. Con el mismo botón izquierdo del ratón pulsado en un emplazamiento y manteniendo simultáneamente el botón de control aparece la línea de enlace que se arrastra al emplazamiento remoto a unir en el Plan.

Acto seguido se despliega un menú de **Opciones de Emplazamientos Elegidas** (**Chosen Sites Options**) en el que se puede Crear el radioenlace, realizar una inspección previa del perfil o cancelar la creación del radioenlace. En la imagen figura 3.12 se ilustra la creación del primer radioenlace entre la ESI y los Laboratorios.

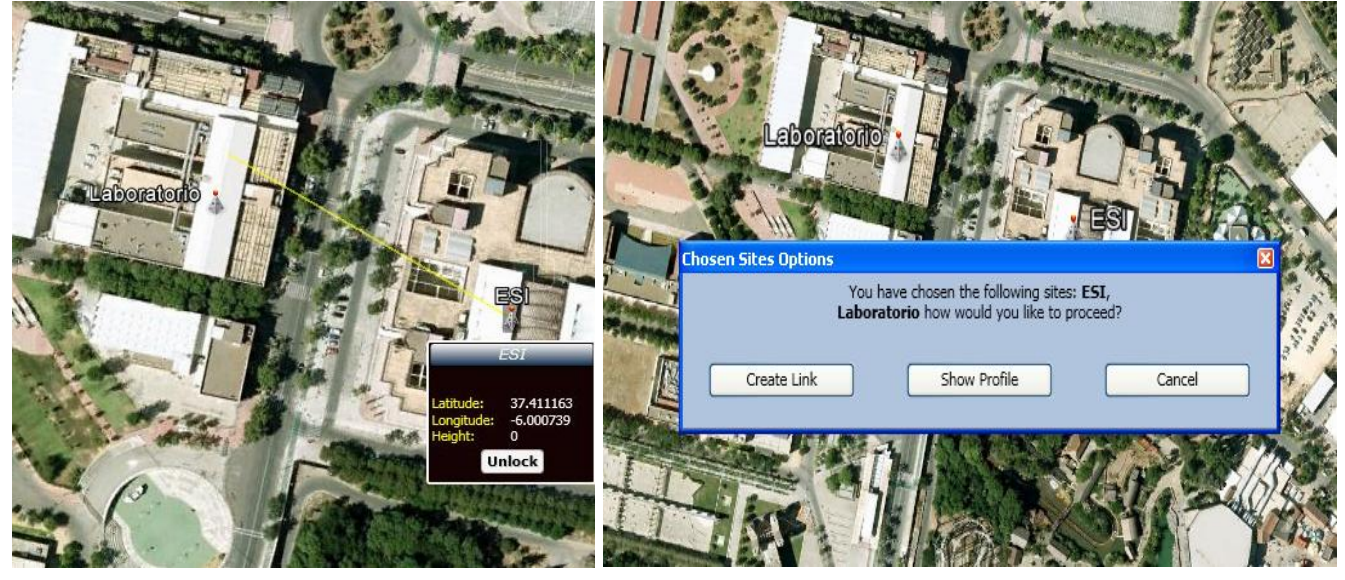

Figura 3. 12 Creación visual de radioenlace y Menú de Opciones de Emplazamientos Elegidas.

Suponiendo que se opta por la opción de creación de enlace se accede al menú de **propiedades de enlace (Link Propreties)** compuesto por dos pestañas según indican las figuras 3.13 y 3.14.

| Link Properties           |                                                 | Service Selection                                                      |
|---------------------------|-------------------------------------------------|------------------------------------------------------------------------|
| Link Requirements         | Configuration                                   | Symmetric<br>Symmetric<br>Symmetric<br>TDMs (E1, T1)<br>O E1s<br>O T1= |
| Required Service:<br>Band | 50 Mbps Ethernet Change<br>5.475-5.720 GHz ETSI | Ethemet<br>Throughput(Mbps) 50                                         |
| ОК                        | Next                                            | Close Ok                                                               |

Figura 3. 13 Menú de Requerimiento de Enlace y selección de servicio

La primera pestaña corresponde a aquella relativa a **Requerimientos de Enlace (Link Requirements)** donde se puede elegir la banda de frecuencias donde se quiere plantear el radioenlace que se esta creando y simular su funcionamiento. En este caso se optará por la banda de frecuencias de uso común (llamada comúnmente "PreWimax") de 5.4 GHz en cumplimento de la reglamentación de la SETSI presente en la UN-128 del CNAF (5.475-5.720 GHz de la ETSI).

Desde esta misma pestaña se puede acceder pulsando el botón Cambiar (Change) al menú de Selección de Servicio (Service Selection) mencionada anteriormente para cambiar los requerimientos del radioenlace fijados inicialmente al crear el plan en caso de que sea necesario: Simetría, Numero de primarios, Capacidad simétrica y Porcentaje de Disponibilidad.

En este caso se mantendrán los requerimientos indicados al inicio de este apartado para este plan modelo de radioenlaces punto a punto válidos para los dos radioenlaces a simular.

Al pulsar en el botón siguiente se accede a la segunda pantalla de del menú de propiedades de enlace correspondiente a la pantalla de configuración que nos informa de los resultados de simulación del mismo.

Lo más usual es que inicialmente los resultados en esta pantalla no cumplan los requerimientos previos con los equipos y su configuración por defecto en cuyo caso se marcarán en rojo los parámetros que no permitan cumplir dichos requerimientos : Probabilidad de disponibilidad, capacidad simétrica según el ancho de banda de canal y la modulación por defecto asignados (inicialmente los más bajos disponibles para la regulación y la banda de frecuencias elegidas), Perfil orográfico del radioenlace, margen de desvanecimiento, Interferencia y Status general del radioenlace.

| k Properties                     |                                                     |                          |                           |
|----------------------------------|-----------------------------------------------------|--------------------------|---------------------------|
| Link Requirements Configurat     | ion                                                 |                          |                           |
| General<br>Distance(Km)<br>0.132 | Availab<br>100<br>Link Service<br>4.5 Mbps Ethernet | ility(%):<br>Adjust E1/T | Status:                   |
| Site Configuration               |                                                     |                          |                           |
| <ul> <li>Site: ESI</li> </ul>    |                                                     | A Site: Labor            | atorio                    |
| Product: RW-2250-0100 -          |                                                     | Product:                 | RW-2250-0100 🗸            |
| Antenna: Integrated_5x_D         | 🖌 (23dbi)                                           | Antenna:                 | Integrated_5x_D 🖌 (23dbi) |
| Cable Loss: 0 (dbm)              |                                                     | Cable Loss:              | 0 (dbm)                   |
| Tx Power: 1 🔽 (dbm)              |                                                     | Tx Power:                | 1 🔽 (dbm)                 |
| IDU: RW-9921-101X -              |                                                     | IDU:                     | RW-9921-101X 🗸            |
| Height: 0 (m)                    | 7                                                   | Height:                  | -5 (m)                    |
| Azimuth(°): 291.6                |                                                     | Azimuth(°):              | 111.6                     |
| Elevation(°): -3.2               |                                                     | Elevation(°):            | 3.2                       |
| HSS: Add                         |                                                     | HSS:                     | Add                       |
| RSSI -42.5 dBm                   |                                                     | RSSI                     | -42.5 dBm                 |
| FadeMargin 43.5 dB               |                                                     | FadeMargin               | 43.5 dB                   |
| Interference -120 dBm D          | etails                                              | Interference             | -120 dBm Details          |
| Link Configuration               |                                                     |                          |                           |
| CBW(Mhz) Rate(Mbps)              | Polarization                                        | RFP                      | Frequency                 |
| 10 🔽 13 (QPSK 0.                 | 5) 🔽 Dual 🔽                                         | E                        | ✓                         |
| Asymmetric Max R                 | ate Profile                                         |                          | Channels                  |
| ОК                               | R                                                   | ack                      | Close                     |

Figura 3. 14 Menú inicial de configuración de Propiedades de Enlace

La figura 3.14 deja constancia de lo anterior ya que en ella se señalan en rojo la capacidad, el perfil del radioenlace<sup>7</sup> y por consiguiente el status global del primer enlace entre la ESI y los Laboratorios.

El primer paso sería comprobar que están usándose los equipos deseados entre los elegidos inicialmente y los disponibles para la banda de frecuencia fijada anteriormente: se puede modificar en las casillas de Producto (para el equipo exterior de RF u ODU), de antena (para elegir entre los tipos de antenas integradas y/o

<sup>&</sup>lt;sup>7</sup> Para simular un perfil orográfico del radioenlace inicialmente obstruido en este caso se ha situado deliberadamente una de las antenas a una altura menor al nivel del suelo lo cual obviamente no es un caso realista.

externas disponibles según el producto) y de IDU (para elegir entre los distintos equipos de interior disponibles).

En caso de usar antenas externas hay que comprobar y editar manualmente si es necesario el valor de pérdidas de cable entre las ODUs y sus antenas que se deben contemplar en la simulación según el tipo y de la longitud del cable usado.

En este caso se usarán los siguientes equipos en este plan punto a punto modelo:

- ODU: Radwin 2000C con antenas integradas (RW-2250-0100) por lo que no
- considera pérdidas adicionales debidas al cable entre las ODUs y las antenas.
- IDUs: Equipos PoE (RW-9921-101X, opción asignada por defecto).

Lo siguiente sería intentar lograr tener LOS despejando de obstáculos orográficos la primera zona de Fresnel y desactivar así el indicador rojo al respecto, lo cual se puede llevar a cabo directamente en menú de configuración de propiedades de enlace editando las alturas de las antenas directamente o acceder al **Perfil (Profile)** con el botón de ese nombre para aumentar estas alturas a la par que se usa el botón **Actualizar (Update)** para comprobar dinámicamente el nuevo estado perfil y el botón **Fijar Alturas (Set Heights)** una vez lograda la condición de LOS para el radioenlace.

Adicionalmente se hace observar que en la pantalla de perfil del radioenlace se puede consultar o editar manualmente la frecuencia concreta asignada a un radioenlace aunque se tratará específicamente el tema de la asignación de frecuencia más adelante.

En relación a la condición de LOS y previamente a la realización del habitual y necesario replanteamiento en el terreno, es recomendable aprovechar también las funcionalidades de Google Earth para realizar una inspección visual inicial del trayecto del radioenlace en tres dimensiones (siempre que este disponible en Google Earth para la zona del plan) activando la vista de edificios. Con la propiedad de **Extrude/Intrude** aplicable a los enlaces se puede visualizar la altura del trayecto radioeléctrico de los enlaces respecto al suelo y a los edificios cercanos no recogidos en el perfil orográfico del radioenlace, lo cual permite acercarse a una condición de LOS más realista que si se toma en cuenta únicamente el perfil orográfico

Lo cuál permite acercarse a una condición de LOS más realista que si se toma en cuenta únicamente el perfil orográfico

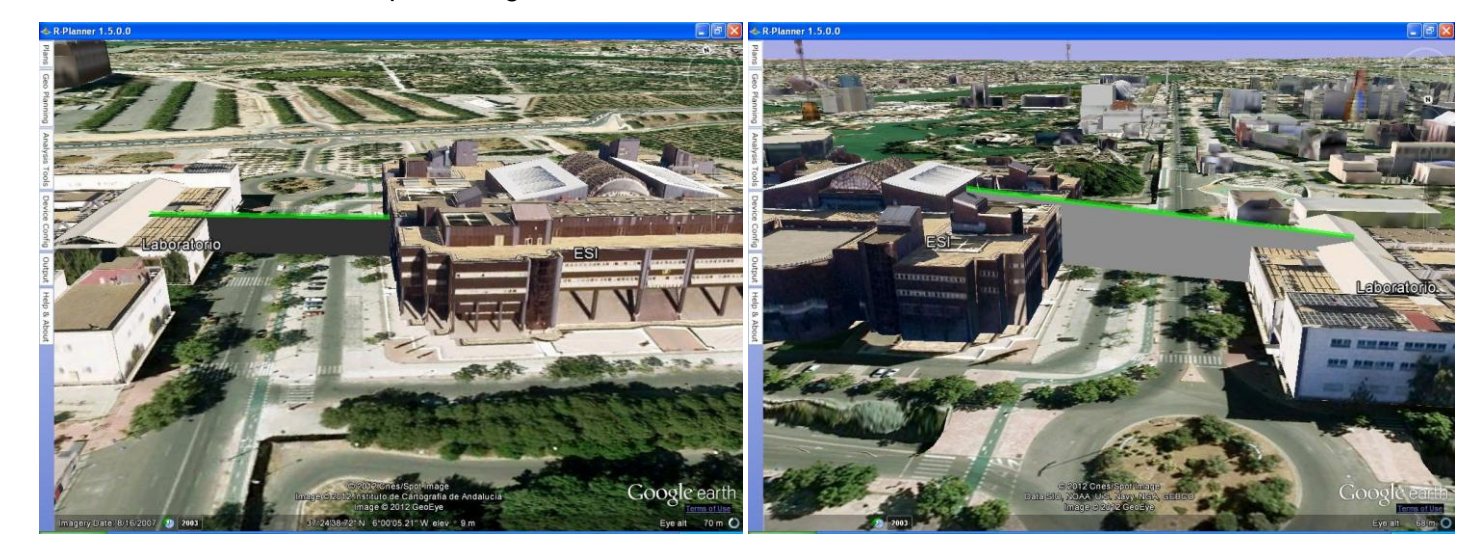

Figura 3. 15 Inspección visual del radioenlace ESI-Laboratorios antes y tras actualizar la altura de antenas para una LOS mas realista

A continuación se incluye el perfil orográfico una vez realizados los pasos mencionados anteriormente:

|                              |               | Link Profile                                                                                                    | (19.3F1 Clearan | ice)              |                                       |
|------------------------------|---------------|----------------------------------------------------------------------------------------------------|-----------------|-------------------|---------------------------------------|
|                              | -LOS          | 60% Fernel                                                                                                    | — 1stFresnel    | — Curvature       |                                       |
|                              | 45-ESI(ESI_L  | .aboratorio)                                                                                                    |                 |                   |                                       |
|                              | 40 -          | Contraction of the local division of the local division of the loc |                 |                   |                                       |
|                              | 35-           |                                                                                                    |                 |                   |                                       |
|                              | <b>8</b> 30 - |                                                                                                    |                 | Laboratorio(ESI_L | aboratorio)                           |
|                              | <b>2</b> 5-   |                                                                                                    |                 |                   |                                       |
|                              | 15 20 -       |                                                                                                    |                 |                   |                                       |
|                              | 15-           |                                                                                                    |                 |                   |                                       |
|                              | 10-           |                                                                                                    |                 |                   |                                       |
|                              | 5-            |                                                                                                    |                 |                   |                                       |
|                              | 0.00          | 0.02 0.04                                                                                                    | 0.06 0.08       | 0.10              | 0.12                                  |
|                              | <u> </u>      |                                                                                                    | Distance (Km)   |                   |                                       |
| Site/ODU<br>ESI(ESI_Laborate | Height (m)    | Fre                                                                                                    | quency (Mhz)    | Site/             | ODU Height (<br>pratorio(ESL Lat V 19 |
|                              |               |                                                                                                    |                 |                   |                                       |
| Export                       | Timage        | Undate                                                                                                    | Set He          | abts              | Close                                 |

Figura 3. 16 Perfil del radioenlace ESI-Laboratorios

Indicar que se puede exportar el perfil directamente en formato de imagen JPEG.

El siguiente paso sería modificar el ancho de banda de canal y la modulación usados en la pantalla de configuración de propiedades de radioenlaces para cumplir los requerimientos previos establecidos.

En este caso se opta por una canalización de 20MHz y una tasa total agregada en el aire de 130Mbps correspondiente a una modulación 64QAM 0.83 para alcanzar una capacidad de servicio simétrica de 51.7Mbps superior a los 50Mbps requeridos.

| nk Properties  |                       |                    |               |                           |
|----------------|-----------------------|--------------------|---------------|---------------------------|
| Link Requirem  | ents Configuration    |                    |               |                           |
| General        |                       |                    |               |                           |
| Distance(Km)   |                       | Availabi           | lity(%):      | Status:                   |
| 0.132          |                       | 100                |               |                           |
|                |                       | Link Service       |               |                           |
|                |                       | 51./ Mbps Ethernet | Adjust E1/    |                           |
| Site Configura | tion                  |                    |               |                           |
| A Site: ESI    |                       |                    | A Site: Labo  | aratorio                  |
| Product:       | RW-2250-0100 🗸        |                    | Product:      | RW-2250-0100 🗸            |
| Antenna:       | Integrated_5x_D 🐱 (23 | dbi)               | Antenna:      | Integrated_5x_D 🐱 (23dbi) |
| Cable Loss:    | 0 (dbm)               |                    | Cable Loss:   | 0 (dbm)                   |
| Tx Power:      | 4 v (dbm)             |                    | Tx Power:     | 4 🔽 (dbm)                 |
| IDU:           | RW-9921-101X 🗸        |                    | IDU:          | RW-9921-101X 🐱            |
| Height:        | 29 (m)                |                    | Height:       | 19 (m)                    |
| Azimuth(°):    | 291.6                 |                    | Azimuth(°):   | 111.6                     |
| Elevation(°):  | -5.4                  |                    | Elevation(°): | 5.4                       |
| HSS:           | Add                   |                    | HSS:          | Add                       |
| RSSI           | -39.5 dBm             |                    | RSSI          | -39.5 dBm                 |
| FadeMargin     | 27.5 dB               |                    | FadeMargin    | 27.5 dB                   |
| Interference   | -120 dBm Details      |                    | Interference  | -120 dBm Details          |
| Link Configura | tion                  |                    |               |                           |
| CBW(Mhz)       | Rate(Mbps)            | Polarization       | RFP           | Frequency                 |
| 20             | 130 (64-QAM 0.83)     | 🔽 Dual 🔽           | E             | × ×                       |
| Acumenteic     | Max Date              | Drofilo            |               | Channels                  |
|                | Hax Rate              | Frome              |               |                           |
|                |                       |                    |               |                           |
|                |                       |                    |               |                           |
|                |                       |                    |               |                           |
|                | ОК                    | Ba                 | ick           | Close                     |

Figura 3. 17 Configuración de propiedad de enlace con capacidad de servicio actualizada

En la pantalla de configuración de propiedades de enlaces se puede apreciar que se informa del valor de margen de desvanecimiento y del nivel de interferencias con el resto de enlaces que se obtienen de la simulación y de si se cumplen o no los requerimientos previos fijados así como del azimut y la elevación teóricas para guiar a posteriori en cuanto a la orientación óptima de antena.

Otros parámetros configurables son la potencia de transmisión (por defecto se sitúa en la potencia máxima posible al elegir una combinación de ancho banda/tasa en el aire), el funcionamiento en polaridad dual o simple y el patrón de radio frecuencia a usar.

Existe la posibilidad de forzar el enlace a situarse en la máxima tasa en el aire posible de acuerdo a la sensibilidad de señal simulada sin tomar en consideración el requerimiento previo en cuanto a la disponibilidad pulsando el botón de Tasa Máxima (Max Rate) lo cual anulará otras configuraciones previamente realizadas.

Todos los pasos anteriores son igualmente aplicables al segundo radioenlace en este plan modelo entre la facultad de comunicación y los laboratorios.

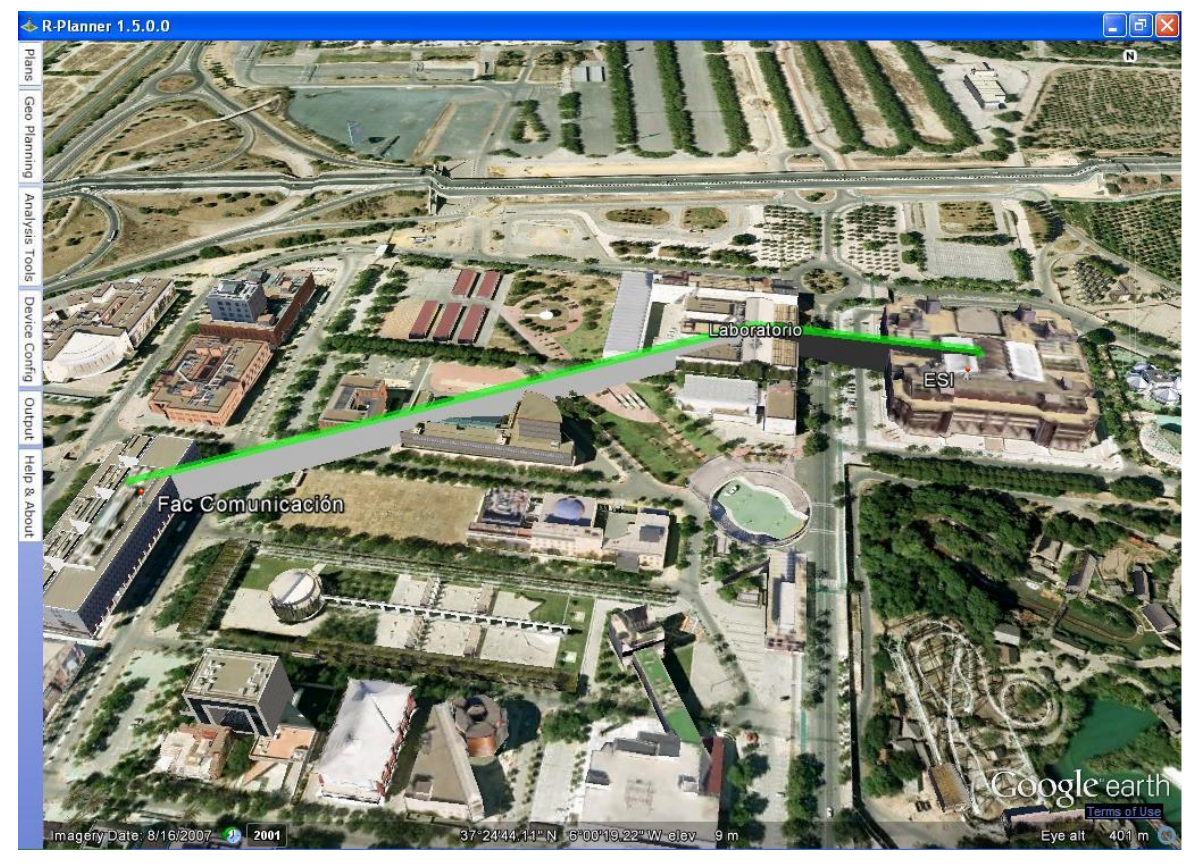

Figura 3. 18 Imagen de trayectos radioeléctricos del Plan punto a punto modelo

Habiendo elegido las alturas mínimas de antenas en los emplazamientos para salvar los obstáculos orográficos y derivados de la inspección visual en tres dimensiones a través de la herramienta RPlanner:

- ESI: 29 metros
  - Laboratorio: 19 metros (dos equipos)
- Facultad de comunicación: 24 metros

quedaría llevar a cabo la asignación de frecuencia que se puede realizar manualmente o de modo automático con la funcionalidad de asignación de frecuencia en la pestaña de salida el menú principal. En el caso de este plan modelo se supondrá que se realiza manualmente en los dos radioenlaces que lo conforman en aras de dejar constancia de las restricciones de interferencias en el emplazamiento coincidente entre los dos situado en los laboratorios. Para lo cual, pulsando el botón **Canales (Channels)**, se pueden ver todos los canales disponibles correspondientes a la banda de frecuencias y al ancho de banda de canal elegidos. Así mismo se pueden seleccionar o deseleccionar los canales que se quiere que estén disponibles para poder usarse a posteriori con los mecanismos de mitigación de interferencias de la herramienta RPlanner

| 5485 🖌 549 | 90 🗹 5495 🗹 5500 🗹 5 | 505 |
|------------|----------------------|-----|
| 5510 🖌 551 | 15 🗹 5520 🗹 5525 🗹 5 | 530 |
| 5535 🖌 554 | 40 🗹 5545 🗹 5550 🗹 5 | 555 |
| 5560 🖌 556 | 55 🗹 5570 🗹 5575 📝 5 | 580 |
| 5585 🖌 559 | 90 🗹 5595 🗹 5600 🗹 5 | 605 |
| 5610 561   | 15 👽 5620 👽 5625 👽 5 | 630 |
| 5635 🔽 564 | 40 🗹 5645 🗹 5650 🗹 5 | 655 |
| 5660 🗹 566 | 55 🗹 5670 🗹 5675 🗹 5 | 680 |
| 5685 🗹 569 | 90 🗹 5695 🗹 5700 🗹 5 | 705 |
| 5710       |                      |     |

Figura 3. 19 Canales disponibles para la banda 5.4GHz ETSI y un ancho de banda de canal de 20MHz

En este caso se dejan seleccionados todos los canales para los dos radioenlaces y se realiza la siguiente asignación de frecuencias para minimizar las interferencias separando suficientemente el espectro ocupado por cada canal:

Radioenlace ESI-Laboratorios:

- 5485 MHz 5545 MHz
- Radioenlace Laboratorios-Facultad de Comunicación: 554

Como se observa en las figura 3.20 y 3.21, las propiedades de los radioenlaces reflejan aún así un nivel de interferencia señalado en rojo para simbolizar que se sobrepasa el límite aceptable de interferencias en el emplazamiento de los Laboratorios donde se concentra un alto nivel de interferencias al tener dos equipos correspondientes a cada uno de los dos radioenlaces a la misma altura.

| k Requireme                   | ents Configuration    |                    |               |                           |
|-------------------------------|-----------------------|--------------------|---------------|---------------------------|
| eneral                        |                       |                    |               |                           |
| Distance(Km)                  |                       | Availab            | ility(%):     | Status:                   |
| 0.132                         |                       | 100                |               |                           |
|                               |                       | Link Service       | · · ·         |                           |
|                               |                       | 51.7 Mbps Ethernet | Adjust E1/    | (T1s                      |
| ite Configurat                | ion                   |                    |               |                           |
| <ul> <li>Site: ESI</li> </ul> | 1011                  |                    | A Site: Labo  | ratorio                   |
| Product:                      | RW-2250-0100 🗸        |                    | Product:      | RW-2250-0100 🗸            |
| Antenna:                      | Integrated_5x_D 🗸 (2) | 3dbi)              | Antenna:      | Integrated_5x_D 🗸 (23dbi) |
| Cable Loss:                   | 0 (dbm)               |                    | Cable Loss:   | 0 (dbm)                   |
| Tx Power:                     | 4 🔽 (dbm)             |                    | Tx Power:     | 4 🔽 (dbm)                 |
| (DU:                          | RW-9921-101X 🗸        |                    | IDU:          | RW-9921-101X 🗸            |
| Height:                       | 29 (m)                |                    | Height:       | 19 (m)                    |
| Azimuth(°):                   | 291.6                 |                    | Azimuth(°):   | 111.6                     |
| Elevation(°):                 | -5.4                  |                    | Elevation(°): | 5.4                       |
| 155:                          | Add                   |                    | HSS:          | Add                       |
| RSSI                          | -39.5 dBm             | 1                  | RSSI          | -39.5 dBm                 |
| FadeMargin                    | 27.5 dB               |                    | FadeMargin    | 27.5 dB                   |
| interference                  | -79 dBm Details       |                    | Interference  | 43 dBm Details            |
| ink Configura                 | tion                  |                    |               |                           |
| CBW(Mhz)                      | Rate(Mbps)            | Polarization       | RFP           | Frequency                 |
| 20                            | V 130 (64-QAM 0.83    | ) 🔽 Dual 💽         | E             | 5485                      |
| 7                             |                       |                    |               | Channala                  |
| Asymmetric                    | Max Rate              | Profile            |               | Channels                  |
|                               |                       |                    |               |                           |
|                               |                       |                    |               |                           |
|                               |                       |                    |               |                           |
| 1                             | ОК                    | Ba                 | ack           | Close                     |

Figura 3. 20 Propiedades de Enlace ESI-Laboratorios con interferencias

| Link Properties                 |                    |                                 | X                         |
|---------------------------------|--------------------|---------------------------------|---------------------------|
| Link Requirements Configuration |                    |                                 |                           |
| General                         |                    |                                 | 1                         |
| Distance(Km)                    | Availabi           | lity(%):                        | Status:                   |
| 0.371                           | 100                |                                 | -                         |
|                                 | Link Service       |                                 |                           |
|                                 | 51.7 Mbps Ethernet | Adjust E1/1                     | T1s                       |
|                                 |                    |                                 |                           |
| Site Configuration              |                    | -                               |                           |
| Site: Fac Comunicación          |                    | <ul> <li>Site: Labor</li> </ul> | atorio                    |
| Product: RW-2250-0100 V         |                    | Product:                        | RW-2250-0100 👻            |
| Antenna: Integrated_5x_D v (23c | dbi)               | Antenna:                        | Integrated_5x_D 🔽 (23dbi) |
| Cable Loss: 0 (dbm)             |                    | Cable Loss:                     | 0(dbm)                    |
| Tx Power: 4 (dbm)               |                    | Tx Power:                       | 4 🔽 (dbm)                 |
| IDU: RW-9921-101X 🗸             |                    | IDU:                            | RW-9921-101X 👻            |
| Height: 24 (m)                  |                    | Height:                         | 19 (m)                    |
| Azimuth(°): 70.6                |                    | Azimuth(°):                     | 250.6                     |
| Elevation(°): -1.3              |                    | Elevation(°):                   | 1.3                       |
| HSS: Add                        |                    | HSS:                            | Add                       |
| RSSI -48.6 dBm                  |                    | RSSI                            | -48.6 dBm                 |
| FadeMargin 18.4 dB              |                    | FadeMargin                      | 18.4 dB                   |
| Interference -81 dBm Details    |                    | Interference                    | 43 dBm Details            |
| Link Configuration              |                    |                                 |                           |
| CBW(Mhz) Rate(Mbps)             | Polarization       | RFP                             | Frequency                 |
| 20 🔽 130 (64-QAM 0.83)          | 🗸 Dual 🔽           | E                               | 5545                      |
|                                 |                    |                                 |                           |
| Asymmetric Max Rate             | Profile            |                                 | Channels                  |
|                                 |                    |                                 |                           |
|                                 |                    |                                 |                           |
|                                 |                    |                                 |                           |
| ОК                              | Ba                 | ck                              | Close                     |
|                                 |                    |                                 |                           |

Figura 3. 21 Propiedades de Enlace Laboratorios-Fac. Comunicación con interferencias

El origen de interferencias se puede comprobar pulsando el botón de **Detalles** (**Details**) contiguo al nivel de interferencias en la pantalla anterior:

| ODU Interferences       | Ε                                       | ODU Interferences     |                   | X                             |
|-------------------------|-----------------------------------------|-----------------------|-------------------|-------------------------------|
|                         | Laboratorio(Fac ComunicaciónLaboratorio |                       | Laborat           | orio(ESI <u>L</u> aboratorio) |
| Threshold(dBm)          | -100 Update                             | Threshold(dBm)        | -100              | Update                        |
| Interferences           |                                         | Interferences         |                   |                               |
| Interfere               | er l                                    |                       | Interferer        | I                             |
| ESI(ESI_Laboratorio) [- | 82.4dBm]                                | Laboratorio(Fac Comu  | nicación_Laborato | rio) [42.8dBm]                |
| Laboratorio(ESI_Labora  | atorio) [42.9dBm]                       | Fac Comunicación(Fac  | Comunicación_La   | boratorio) [-91.4dBm]         |
| Max Interference(dBm)   | 42.9                                    | Max Interference(dBm) | 42.8              |                               |
|                         | Close                                   |                       | Close             |                               |
|                         |                                         |                       |                   |                               |

Figura 3. 22 Detalles de interferencia en el emplazamiento de laboratorios en los dos radioenlaces

Otro modo de comprobar las interferencias es desde la funcionalidad de interferencia mutua de la pestaña de herramientas de análisis en el menú principal donde se puede acceder simultáneamente a las interferencias afectando a cada ODU.

En dicho menú se puede acceder a los radioenlaces en los que se encuentran las ODUs afectadas por interferencias así como aquellos donde están las ODUs interferentes para actuar sobre ellos con el objetivo de mitigar las interferencias.

#### Modelo de Planificación de una red de radioenlaces inalámbricos

| ODU Name                                                 | Interferences                                  |              | Properties |
|----------------------------------------------------------|------------------------------------------------|--------------|------------|
| ESI<br>ESI(ESI_Laboratorio)                              | Interfering ODUs                               |              | Edit       |
|                                                          | Interfering ODUs                               |              |            |
|                                                          | Interferer                                     | Interference |            |
| Laboratorio<br>Laboratorio(ESI_Laboratorio)              | Laboratorio(Fac Comunicación_Laboratorio)      | 42.8dBm      | Edit       |
|                                                          | Fac Comunicación(Fac Comunicación_Laboratorio) | -91.4dBm     |            |
|                                                          |                                                | >            |            |
| Laboratorio<br>Laboratorio(Fac Comunicación_Laboratorio) | ✓ Interfering ODUs                             |              | Edit       |
| Fac Comunicación<br>Fac Comunicación_Laboratorio)        | • Interfering ODUs                             |              | Edit       |
| <                                                        | ()# -:                                         |              |            |
|                                                          |                                                |              |            |

Figura 3. 23 Menú de interferencia mutua con los detalles de interferencia afectando la ODU en los laboratorios correspondiente al radioenlace ESI-Laboratorios

En este punto de puede acceder a la funcionalidad de evaluación de servicio en la pestaña de salida del menú principal para comprobar el efecto de las interferencias en él ya que en el resto de menús de salida no se refleja dicho efecto, pudiendo ver el detalle de interferencias también en este menú.

| Link                         | Rate(Mbps) | Availability | Service            | Link Budget |           | Interference | Edit  | Ignore |
|------------------------------|------------|--------------|--------------------|-------------|-----------|--------------|-------|--------|
| Fac Comunicación_Laboratorio | 130        | 99.99%       | 51.7 Mbps Ethernet |             | 🕑 Details |              | Edit  | )      |
| ESI_Laboratorio              | 130        | 99.99%       | 51.7 Mbps Ethernet |             | Details   |              | Edit  |        |
| Apply Selected               | Sele       | ect All      | De                 | select All  |           | Undate       | Close |        |

Figura 3. 24 Menú de evaluación de servicio del plan modelo punto a punto con interferencias

Para mitigar las interferencias debidas a la contigüidad de las ODU en el emplazamiento de los Laboratorios las posibles medidas a adoptar son:

- Minimizar las potencias de transmisión y las modulaciones seleccionadas lo máximo posible manteniendo los requerimientos deseados y considerar unas restricciones de interferencias realistas.
- Realizar una correcta asignación de frecuencia minimizando las interferencias entre canales de equipos contiguos.
- Separar las antenas interferentes físicamente una distancia del orden de algunos metros siempre que sea posible o usar la solución HSS de Radwin sincronizando la transmisión/recepción y minimizando así las interferencias.

Este es un procedimiento iterativo complejo de realizar ya que necesita de una planificación óptima de frecuencia y compromisos entre las restricciones y los requerimientos del plan. En este caso se optará principalmente por la solución HSS de Radwin para dejar constancia del resultado óptimo de dicha solución combinándola con algunas de las otras medidas.

Para lo cual se elige como equipo **Maestro HSS (HSM)** a la ODU en el emplazamiento de los laboratorios correspondiente al radioenlace ESI-Laboratorios y como **Cliente HSS (HSC)** a la unidad contigua coincidente en dicho emplazamiento correspondiente al enlace Laboratorios-Facultad de comunicación y siéndoles así asignadas automáticamente a las unidades remotas de ambos enlaces la condición de equipo **Remoto HSS (HSR)**.

La creación de un nuevo HSM y la asociación a él de un HSC se realiza desde el menú de configuración de propiedades de enlace pulsando el botón Añadir (Add) a este efecto según se indica en la figura 3.25.

| Product:     | RW-2250-0100 🗸             | Product: RW-2250-0100 -                                 |
|--------------|----------------------------|---------------------------------------------------------|
| Antenna:     | Integrated_5x_D 👽 (23dbi)  | Antenna: Integrated_5x_D 🗸 (23dbi)                      |
| Cable Loss:  | 0 (dbm)                    | Cable Loss: 0 (dbm)                                     |
| Tx Power:    | 4 v (dbm)                  | Tx Power: 4 💽 (dbm)                                     |
| IDU:         | RW-9921-101X 🗸             | IDU: RW-9921-101X 🐱                                     |
| Height:      | 19 (m)                     | Height: 19 (m)                                          |
| Azimuth(°):  | 111.6                      | Azimuth(°): 250.6                                       |
| levation(°): | 5.4                        | Elevation(°): 1.3                                       |
| HSS:         | Add                        | HSS: Add                                                |
| SSI          | Add New HSS<br>Add New GSU | RSSI Add New HSS<br>Add New GSU                         |
| adeMargin    | Add To Existing 🕨          | FadeMargin Add To Existing >                            |
| nterference  | 43 dBm Details             | Interference 43 dBm Details Laboratorio(ESI_Laboratorio |

Figura 3. 25 Creación de un HSM y de un HSC

Además siempre es recomendable optimizar el compromiso entre el nivel de potencias de transmisión usado (por defecto se asigna a los radioenlaces el nivel máximo de potencia) y el requerimiento de interferencia máxima asumible cumpliendo los requerimiento previos. Además es importante tomar en cuenta que el RFP usado sea el óptimo (En este caso es el esquema E según asignado por defecto).

La totalidad de los resultados obtenidos en el informe final de este plan modelo punto a punto está recogida en los anexos de este documento. En la Figura 3.26 se incluye el menú de configuración de enlace del radioenlace ESI-Laboratorios donde se ha usado por el nivel de potencia mínimo disponible (-8dBm) ya que permite cumplir los requerimientos previos minimizando a la vez el nivel de interferencias.

| aneral        |                      |                    |                  |                           |
|---------------|----------------------|--------------------|------------------|---------------------------|
| istance(Km)   |                      | Availabi           | lity(%):         | Status:                   |
| .132          |                      | 100                |                  |                           |
|               |                      | Link Service       | Additional Prof. | 174-                      |
|               |                      | 51.7 Mbps Ethernet | Aujust E1/       | 115                       |
| te Configurat | ion                  |                    |                  |                           |
| Site: ESI     |                      |                    | A Site: Labo     | pratorio                  |
| roduct:       | RW-2250-0100 🗸       |                    | Product:         | RW-2250-0100 🗸            |
| ntenna:       | Integrated_5x_D 🔽 (2 | 3dbi)              | Antenna:         | Integrated_5x_D 🗸 (23dbi) |
| able Loss:    | 0 (dbm)              |                    | Cable Loss:      | 0 (dbm)                   |
| x Power:      | -8 🔽 (dbm)           |                    | Tx Power:        | -8 🔽 (dbm)                |
| DU:           | RW-9921-101X 🗸       |                    | IDU:             | RW-9921-101X 🛩            |
| leight:       | 29 (m)               |                    | Height:          | 19 (m)                    |
| zimuth(°):    | 291.6                |                    | Azimuth(°):      | 111.6                     |
| levation(°):  | -5.4                 |                    | Elevation(°):    | 5.4                       |
| ISS:          | HSR Remove           |                    | HSS:             | HSM Remove                |
| ISSI          | -51.5 dBm            | +                  | RSSI             | -51.5 dBm                 |
| adeMargin     | 15.5 dB              |                    | FadeMargin       | 15.5 dB                   |
| nterference   | -94 dBm Details      |                    | Interference     | -103 dBm Details          |
| nk Configura  | tion                 |                    |                  |                           |
| BW(Mhz)       | Rate(Mbps)           | Polarization       | RFP              | Frequency                 |
| 0             | V 130 (64-QAM 0.83   | 3) 🔽 Dual 🔽        | E                | 5485                      |
| Agummatria    | May Date             | Duofilo            |                  | Channels                  |
| JASymmetric   | Plax Kale            | Profile            |                  | chunicis                  |
|               |                      |                    |                  |                           |
|               |                      |                    |                  |                           |

Figura 3. 26 Menú de configuración de propiedades de enlace final del radioenlace ESI-Laboratorios

Una funcionalidad adicional importante a tratar es la de **Cobertura de LOS (LOS Coverage**) que nos permite la herramienta RPlanner lo cuál se realizará a modo de ejemplo visual de la zona de cobertura centrada en un emplazamiento, el cual será en este caso el de los Laboratorios.

El procedimiento para realizarlo es pulsar el botón derecho del ratón en un emplazamiento desplegando así un menú que permite crear una cobertura o acceder a una creada. Al crear una cobertura se despliega el menú de configuración donde se introducen los parámetros de la cobertura: Radio de cobertura, altura del punto central de cobertura, altura máxima de los puntos a cubrir, ángulos de comienzo y final de cobertura además de los colores de las zonas de cobertura y de falta de ella. Se reflejan dichos pasos en la figura 3.27.

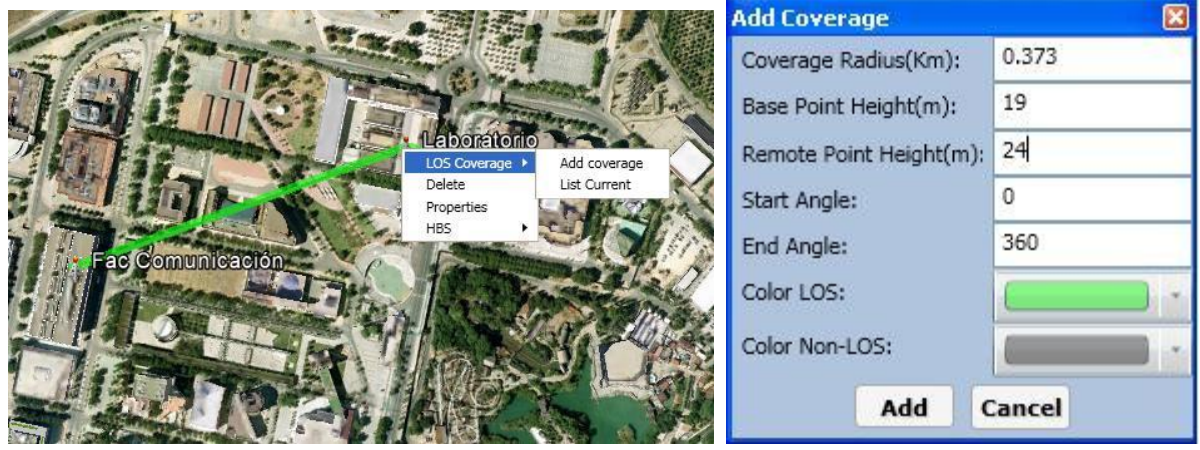

Figura 3. 27 Procedimiento de creación de cobertura centralizada

Se reflejan en la figura 3.28 el resultado de dicha cobertura con los parámetros en la figura 3.27 lo que nos puede dar una información útil para saber en que puntos se pueden colocar los posibles emplazamientos remotos a enlazar con el punto central de cobertura.

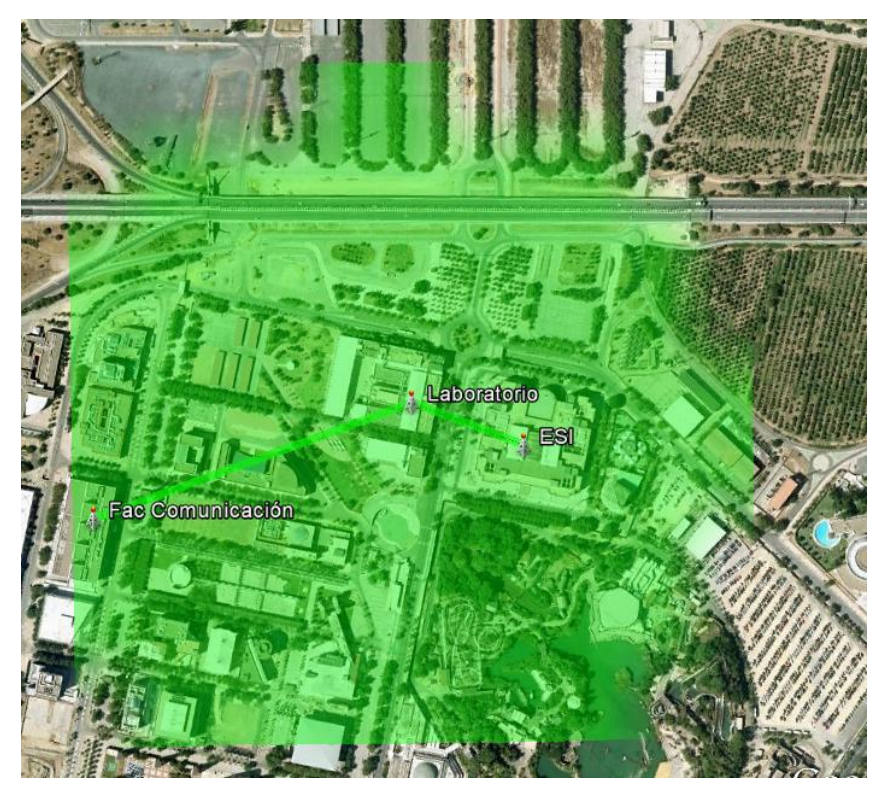

Figura 3. 28 Ejemplo de zona de cobertura centralizada en un emplazamiento

Una vez creadas las distintas zonas de cobertura del plan se puede acceder a todas ellas en la opción de **Lista Actual (List Current)** del menú desplegable de la figura 3.27. En la figura 3.29 se refleja dicha lista de coberturas que incluirá tanto las coberturas centralizadas ya explicadas como aquellas sectoriales correspondientes a equipos punto a multipunto tratados en el apartado siguiente.

| overage Lis |             |    |            |             |                                      |              |                     |               |        |
|-------------|-------------|----|------------|-------------|--------------------------------------|--------------|---------------------|---------------|--------|
| Show/Hide   | Enitity     | ID | Radius(Km) | Base Statio | n Height(m)   Remote Client Height(r | n)   Azimuth | (°)   LOS Color   P | Non-LOS Color | Action |
| ~           | Laboratorio | 31 | 0.373      | 19          | 24                                   | 180          |                     |               | Delete |
| -           |             |    |            |             |                                      |              |                     |               |        |
|             |             |    |            |             |                                      |              |                     |               |        |
|             |             |    |            | ок          | Apply                                | 0            | ancel               |               |        |
|             |             |    | -          |             |                                      |              |                     |               |        |
|             |             | _  |            |             |                                      |              |                     |               |        |

Figura 3. 29 Lista actual de coberturas

Para terminar con la explicación del procedimiento de creación de este plan punto a punto modelo queda indicar que el **listado de materiales (BOM)** usados en el plan se pueden generar automáticamente y/o editar mediante el menú a este efecto accesible desde la pestaña de salida del menú principal. En el cual solo se incluyen los equipos propios del fabricante contemplados en el plan y no los accesorios necesarios (cables, conectores, herrajes...)

|            |              |              |                                                                                                    |   | and the second second se |        |
|------------|--------------|--------------|----------------------------------------------------------------------------------------------------|---|----------------------------------------------------------------------------------------------------|--------|
| ccessories | AT0060950    | AT0060950    | Hub Site Synchronization (HSS) Unit to<br>connect 8 collocated ODUs and two<br>additional HSS Units                                     | 1 | 1                                                                                                    | Delete |
| DUs I      | RW-9921-101X | RW-9921-101X | "PoE device 100BaseT/GbE interface for RADWIN radios , with AC power feeding (see note 1)"                                              | 4 | 4                                                                                                    | Delete |
| DDUs I     | RW-2250-0100 | RW-2250-0100 | "RADWIN 2000 C-Series ODU with<br>integrated antenna, supporting multi<br>frequency bands at 5.x GHz, factory<br>default 5.4 GHz ETSI " | 4 | 4                                                                                                    | Delete |

Figura 3. 30 Listado de material del plan punto a punto modelo

Dicho listado de equipos se puede incluir en el informe en formato .docx de Microsoft Word junto a los comentarios que se quiera hacer en el informe, las imágenes previamente guardadas y el resto de resultados del plan. Dicho informe se genera desde el menú de la figura 3.31.

| Tojoct Intoint | Denu Ceuille 2            |        |
|----------------|---------------------------|--------|
| Project Name   | Proy_sevilia_s            |        |
| Author         | Anouar Marrakchi          |        |
| Description    | Plan Modelo Punto a Punto |        |
| Customer       |                           |        |
| Contact Info   |                           |        |
| Disclaimer     | Plan Modelo Punto a Punto |        |
| General Info   | Plan Modelo Punto a Punto |        |
| Include BOM    |                           |        |
| mages          |                           |        |
| Plan Image     |                           | Browse |
| Author Logo    |                           | Browse |
| Dutput         | -                         | 14p.c  |
| Output Path    |                           | Browse |
|                |                           |        |

Figura 3. 31 Generación del informe del plan punto a punto modelo

# 3.3.2. Plan modelo Punto a Multipunto

Muchos de los asuntos recogidos en el apartado anterior relativos al uso general de la herramienta RPlanner siguen siendo válidos por lo que no se incidirá en ellos para evitar ser repetitivo. No así aquellos aspectos que tienen relación con el carácter distintivo punto a multipunto de este plan modelo que se reflejarán en este apartado.

En este Plan modelo se planteará un esquema punto a multipunto con tres radioenlaces con estación base de alta potencia (HBS) centralizando el flujo de todos ellos en el emplazamiento de la ESI ya considerado en el apartado anterior y enlazándose con tres emplazamientos remotos: Los Laboratorios de la ESI y la Facultad de comunicación ya considerados en el apartado anterior además de un nuevo emplazamiento situado en el estadio olímpico de la Cartuja.

Usando la familia Radwin 5000, el objetivo planteado es dar servicio a tres unidades suscriptoras de alta capacidad (HSU) con capacidades simétricas de 5Mbps a través de una estación base de alta capacidad (HBS) con capacidad agregada de 50Mbps usando un ancho de banda de canal de 10MHz. Los equipos usados en el plan serán:

- ODUs: Para la HBS RW-5050-2250 con conectores para antenas externas y para las HSUs RW-5510-2350 con antenas integradas.
- IDUs: Se mantiene el criterio de usar el equipo mas sencillo usando equipos PoE.

Tras pasar por los pasos ya comentados en el apartado anterior (crear el plan usando el asistente configurando los requerimientos iniciales, dar de alta los equipos a usar en el plan y situar los emplazamientos a incluir en el plan), se daría de alta la HBS en el emplazamiento elegido para ello en la ESI pulsando el botón derecho del ratón para acceder al habitual menú desplegable visto anteriormente en dicho punto.

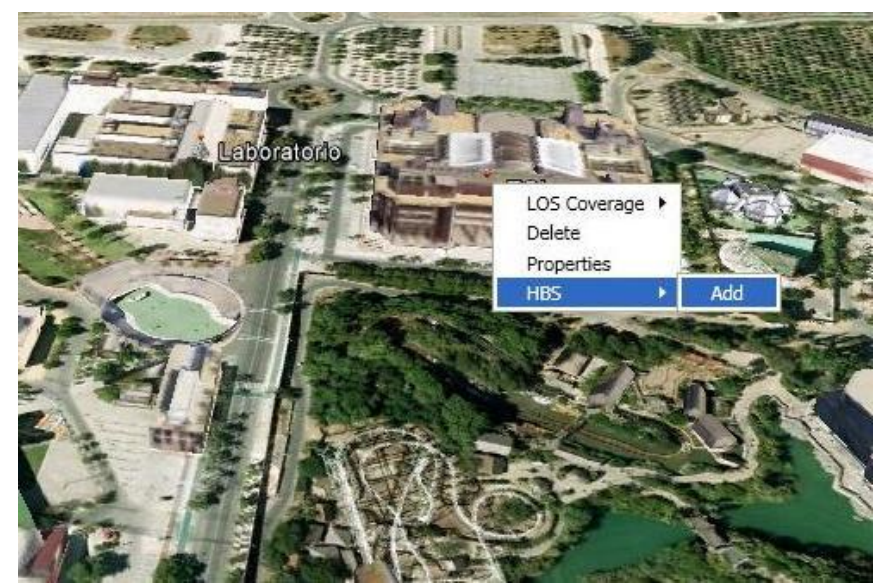

Figura 3. 32 Alta de HBS

Con lo cual se accede al menú de **Propiedades de la HBS (HBS Propreties)** en el cual se cumplimentan sus parámetros de configuración: además de los equipos anteriormente comentados se mantendrá la banda de frecuencias de 5.4GHz usada en el apartado anterior, para esta HBS concreta hay una sola opción disponible en cuanto al ancho de banda de canal y al RFP, se elige una antena sectorial con haz de 90° y ganancia 14dBi (RW-9061-5001), se mantienen las perdidas por defecto de 1dB para el cable entre la ODU y la antena, se elige una potencia de transmisión de 17dBm para cumplir la restricción de la banda 5.4GHz y finalmente se mantiene la altura final de antena del emplazamiento ya comprobada visualmente para LOS en el apartado anterior (29m).

|                      | LIDGA                                 |                 |                |
|----------------------|---------------------------------------|-----------------|----------------|
| HBS Name             | HBS1                                  | _               |                |
| Available Bands      | 5.475-5.720 GHz ETSI                  | ~               |                |
| Product:             | RW-5050-2250                          | ~               |                |
| CBW:                 | 10                                    | 💙 (Mhz)         |                |
| RFP                  | E                                     | *               |                |
| Antenna:             | RW-9061-5001 (Sectorial               | 💙 (14dbi)       |                |
| Cable Loss:          | 1                                     | (dbm)           |                |
| Tx Power Limitation: | 17                                    | 🗙 (dbm)         |                |
| IDU:                 | RW-9921-101X                          | ~               |                |
| Height:              | 29                                    | (m)             |                |
| Frequency:           | A Set Frequency                       |                 | Channels       |
|                      | · · · · · · · · · · · · · · · · · · · | ~               |                |
| Azimuth(°):          | 0                                     |                 | Change Azimuth |
| HSS:                 |                                       |                 |                |
|                      | Add                                   |                 |                |
| Asymmetric :         |                                       |                 |                |
| Time Slots           |                                       |                 |                |
|                      |                                       |                 |                |
|                      |                                       |                 |                |
|                      |                                       |                 |                |
|                      | # F                                   | ree (64 time sl | ots)           |
|                      |                                       |                 |                |
|                      |                                       |                 |                |
|                      |                                       |                 |                |
|                      |                                       |                 |                |
|                      |                                       | ch.             | 11.            |

Figura 3. 33 Menú de configuración de propiedades de HBS

En esta pantalla se puede ver o asignar una HSS a una HBS así como otras funcionalidades que se verán en detalle más adelante: configurar la capacidad del sector de la HBS como asimétrica en vez simétrica como se configura por defecto, comprobar la distribución de intervalos de tiempo (TSs) asignados a las HSUs del sector, asignar una frecuencia de canal al sector y seleccionar los canales disponibles para el mismo. Finalmente también se puede configurar el azimut de la antena sectorial de la HBS tal como se verá mas adelante tras crear los enlaces del plan ya que se necesita saber las alturas de antenas del sector para ello.

La creación de los radioenlaces punto a multipunto partiendo de la HBS se hace visualmente de forma similar a la explicada en el apartado anterior salvo que ahora aparece un menú en el que se puede elegir si el radioenlace es punto a punto, si es punto a multipunto y la HBS a la que pertenecería en ese caso o si solo se quiere comprobar el perfil orográfico del mismo.

| hosen HBSs   |                                                                                     | 8                |
|--------------|-------------------------------------------------------------------------------------|------------------|
| The t        | following HBSs exist on<br>Site 1: HBS1<br>Site 1: HBS1<br>V would you like to proc | site1:<br>eed?   |
| Show Profile | Create P2P link                                                                     | Create P2MP link |
|              | Cancel                                                                              |                  |

Figura 3. 34 Menú de creación de radioenlace centrado en un HBS

Con lo cual se crean los tres enlaces incluidos en el plan ocupándonos inicialmente exclusivamente de tener un perfil geométrico libre de obstáculos y de realizar una exploración visual del LOS de modo similar a como se realizó en el apartado anterior obteniendo así una vista del plan según refleja la figura 3.35.

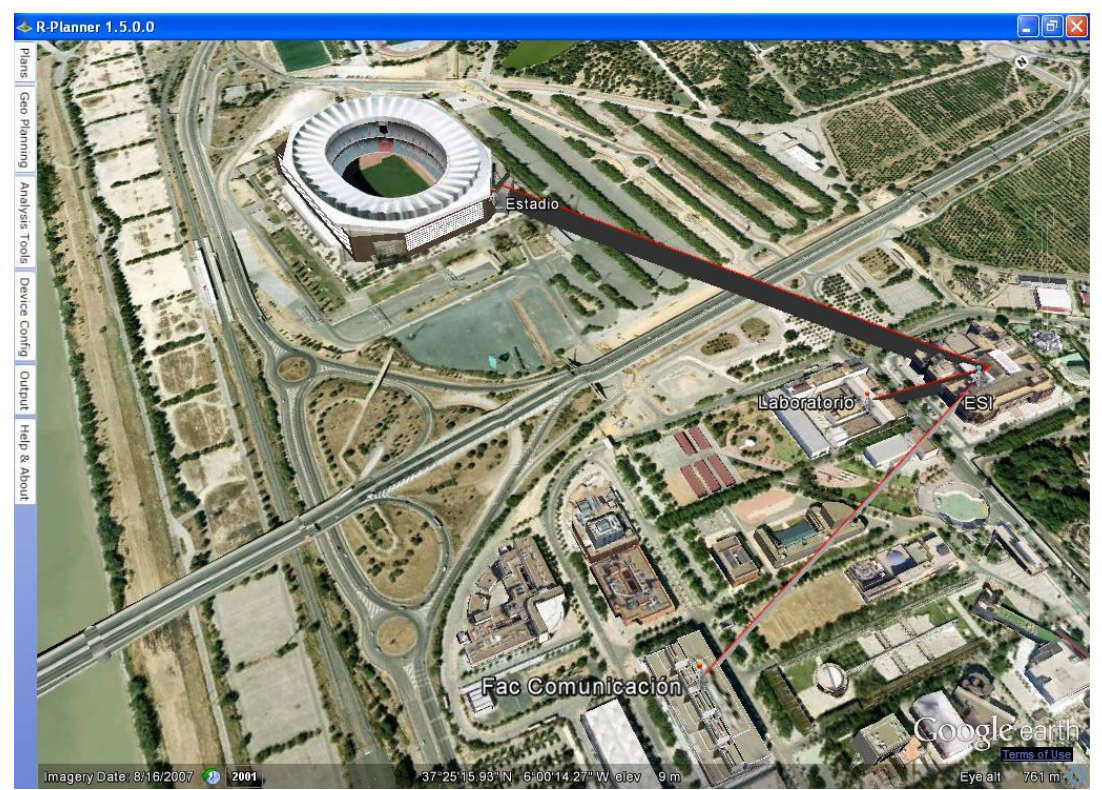

Figura 3. 35 Vista inicial de los radioenlaces del plan punto a multipunto modelo

En este paso se dejan de lado por ahora las capacidades de los radioenlaces y la asignación de frecuencia del sector.

Lo siguiente sería asignarle un azimut a la antena sectorial de la HBS, accediendo al menú de configuración de la misma con el botón derecho del ratón para listar las HBS del emplazamiento y elegir la que nos interesa.

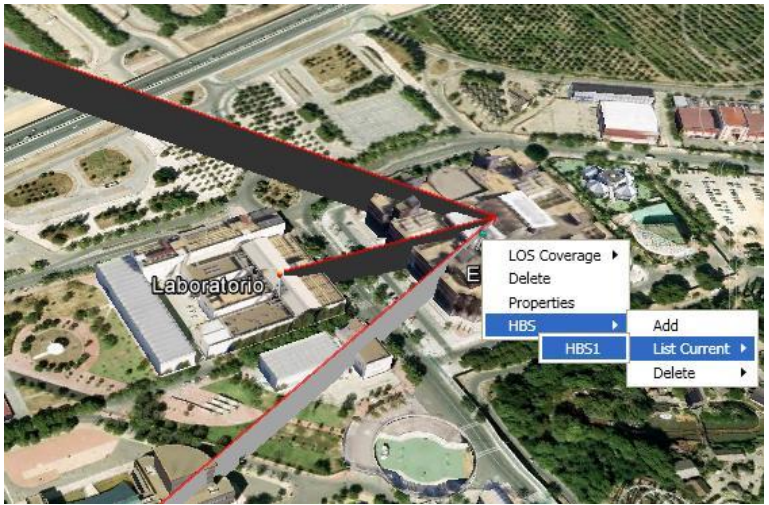

Figura 3. 36 Acceso a la lista de HBSs de un emplazamiento

En el menú de configuración de HBS de la figura 3.33, se pulsa el botón de **Cambiar Azimut (Change Azimuth)** para acceder a la configuración visual del azimut en la pantalla principal de la herramienta RPlanner con el haz elegido para la antena sectorial centrado en la HBS la cuál se distingue del resto de emplazamientos con una torre de otro color y ligeramente mayor.

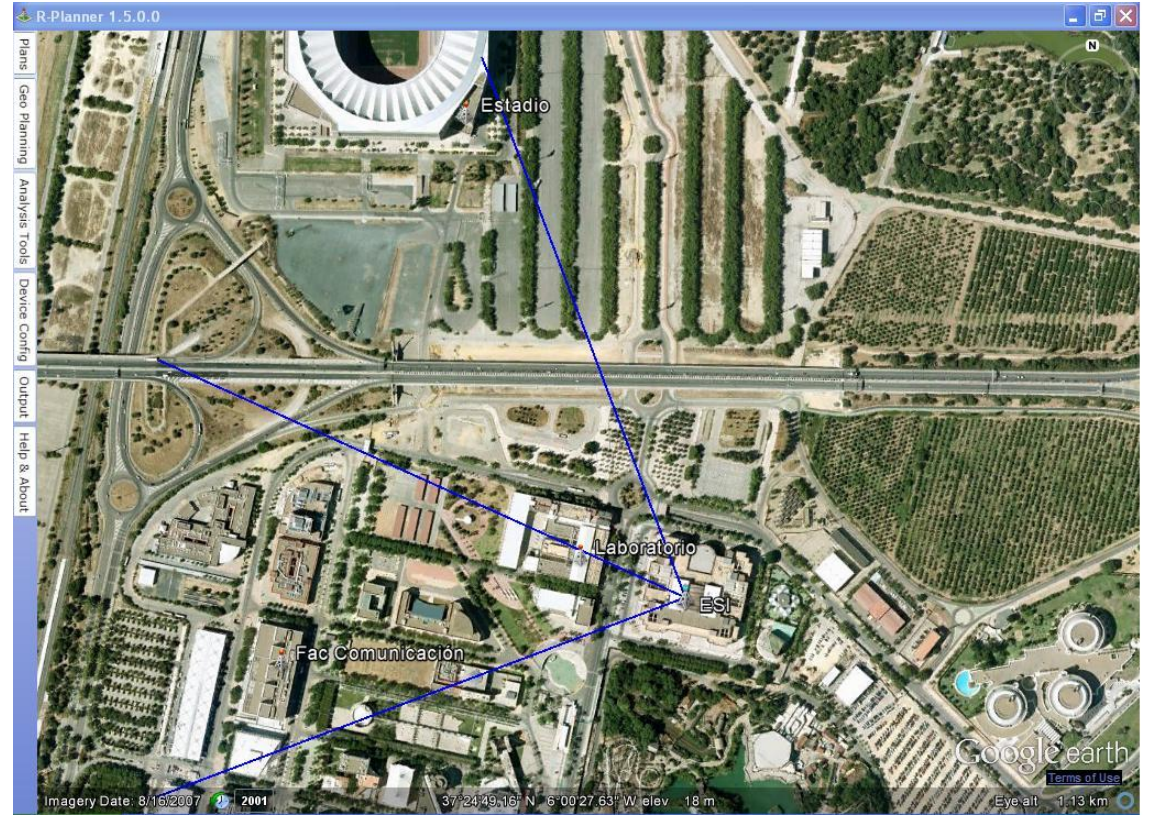

Figura 3. 37 Creación visual del azimut de una HBS

Acto seguido aparece un menú en el que se puede aplicar dicho azimut o crear una cobertura visual para ese azimut tras aplicarlo.

| P2MP Options |                                                                               | ×      |
|--------------|-------------------------------------------------------------------------------|--------|
| -64          | You have chosen the azimuth:<br>4.2980443796615 how would you lik<br>proceed? | e to   |
| Apply        | Apply and create coverage                                                     | Cancel |

Figura 3. 38 Menú de creación de cobertura de una HBS

Se elige esta última opción por lo que se accede a un menú de configuración de cobertura parecido al que se ha visto en el apartado anterior

| Add Coverage          | ×       |
|-----------------------|---------|
| Coverage Radius(Km):  | 0.619   |
| HBS Height(m):        | 29      |
| HSU minimum Height(m) | 19      |
| Start Angle:          | 251.861 |
| End Angle:            | 341.861 |
| Color LOS:            | · ·     |
| Color Non-LOS:        | -       |
| Add C                 | ancel   |

Figura 3. 39 Menú de configuración de cobertura de una HBS

Así que se obtiene una representación visual de la zona de cobertura del sector cubierto por la HBS y su antena de haz de 90º según se refleja en la figura 3.40.

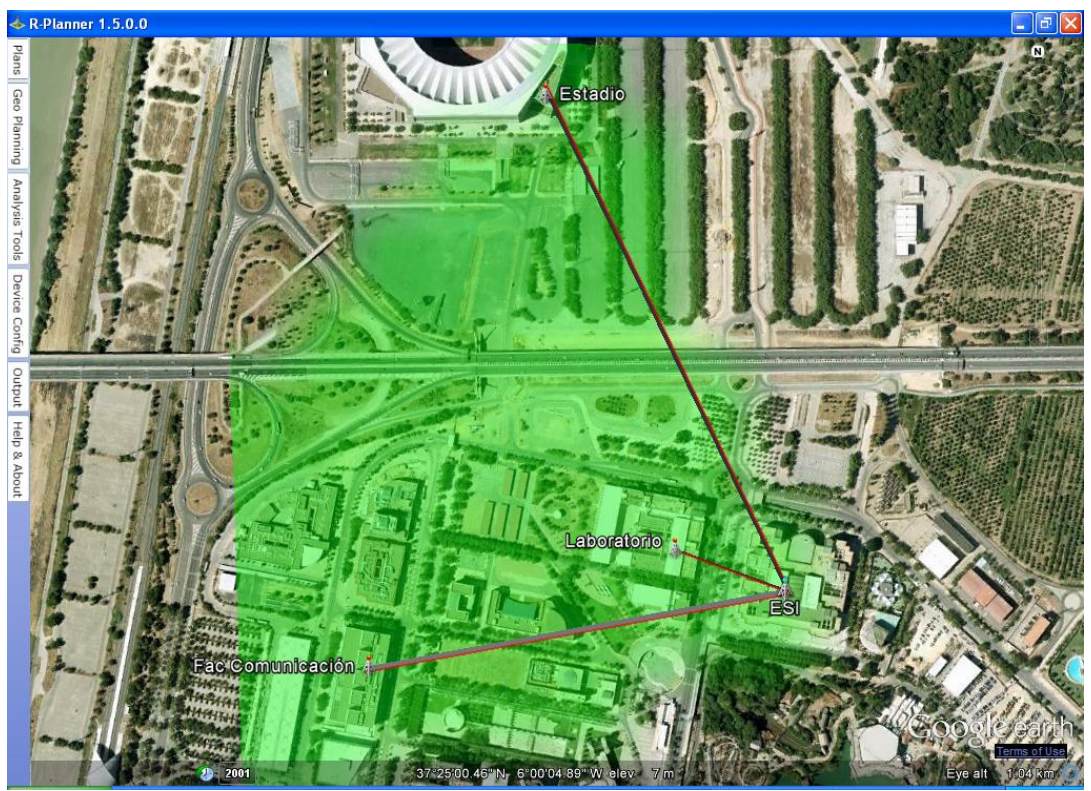

Figura 3. 40 Cobertura de 90º de la HBS del plan punto a multipunto modelo

Acto seguido se accede al menú de configuración de cada radioenlace para repartir los 64 TSs totales disponibles para el sector entre los distintos suscriptores asignando más intervalos a los radioenlace más lejanos o problemáticos para compensar. Como ejemplo se incluye la imagen del menú de propiedades de enlace del radioenlace ESI-Estadio

| Jistance(Km)              | Availa                   | ability(%):   |                        | Status:            |
|---------------------------|--------------------------|---------------|------------------------|--------------------|
| .619                      | 100<br>Link Service      |               |                        | -                  |
|                           | 5 Mbps Ethernet          | Adjust E1/1   | <b>1</b> 5             |                    |
| ite Configuration         |                          |               |                        |                    |
| Site: ESI, Radio:HBS1     |                          | A Site: Esta  | dio, Radio:Estadio(ESI | ( <u>E</u> stadio) |
| Product: RW-5050-2250 V   |                          | Product:      | RW-5510-2350 🗸         |                    |
| Antenna: RW-9061-5001 (Se | ctorial - 90°) 🗸 (14dbi) | Antenna:      | Embedded Antenna       | 🖌 (15dbi)          |
| Cable Loss: 1 (dbm)       |                          | Cable Loss:   | 0 (dbm)                |                    |
| Tx Power: 11 (dbm)        |                          | Tx Power:     | 9 🔽 (dbm)              |                    |
| DU: RW-9921-101X ~        |                          | IDU:          | RW-9921-101X 🛩         |                    |
| Height: 29 (m)            |                          | Height:       | 35 (m)                 |                    |
| Azimuth(°): -63.1         |                          | Azimuth(°):   | 155.7                  |                    |
| Elevation(°): 1.1         |                          | Elevation(°): | -1.1                   |                    |
| HSS: Add                  |                          | HSS:          | Add                    |                    |
| SSI -67.8 dBm             |                          | RSSI          | -65.8 dBm              |                    |
| adeMargin 9.2 dB          |                          | FadeMargin    | 11.2 dB                |                    |
| interference -116 dBm De  | tails                    | Interference  | -116 dBm De            | tails              |
| ink Configuration         |                          | 0.50          | -                      |                    |
| BW(Mnz) Rate(Mbps)        | Polarization             | RFP           | Frequency              |                    |
|                           | aray - Duai              | 1-            |                        |                    |
| Asymmetric Max Ra         | ate Profile              |               | Channel                | ls                 |
| Adaptive Rate             |                          |               |                        |                    |
| In Fade Margin 6          |                          | Tir           | ne Slots 27            | ~                  |

Figura 3. 41 Menú configuración de propiedades del radioenlace ESI-Estadio

Como se puede observar, además de la asignación de intervalos de tiempo a los suscriptores y el resto de funcionalidades ya tratadas en apartados anteriores, en este menú de configuración de radioenlace también se puede elegir entre asignar manualmente una tasa en el aire concreta o mantener la tasa adaptativa que se sitúa automáticamente en la tasa óptima para lograr los requerimientos previos.

El siguiente asunto a tratar es el de asignar la frecuencia del sector incluido en el plan que se puede realizar manualmente como en el apartado anterior o dejar que se encargue de llevarlo a cabo la herramienta RPlanner calculando las restricciones del Plan y dando de alta las HSSs (o GSUs) necesarias para mitigar las interferencias. Lo cual se hará en este caso para ilustrar este segundo método aunque la asignación sea elemental al tener el plan un solo sector y por consiguiente un solo canal de frecuencia a asignar. Para ello se dejan disponibles todos los canales para su asignación.

| unic / Settor Rate(M | bos) Frequency |                                                               | ties Ignore     |        |
|----------------------|----------------|---------------------------------------------------------------|-----------------|--------|
| HBS1 sector 52       | None           | Running Frequency Assignment<br>Calculating Links Constraints | rties           |        |
|                      |                | Stop Assignment                                               |                 |        |
| make Calcuted        | Coluct All     |                                                               | an European and | Classe |

Figura 3. 42 Asignación automática de frecuencia por la herramienta RPlanner

Para ilustrar el resultado final se refleja en la figura 3.43 el menú final de propiedades de la HBS donde se puede ver la distribución de intervalos entre los suscriptores y aquellos disponibles para asignarse. El resultado de resultados de la simulación del plan punto a multipunto están disponibles en el informe incluido en los anexos de este documento.

| HBS Name HBS1<br>Available Bands 5.475-5.720 GHz ETSI V<br>Product: RW-5050-2250 V<br>CBW: 10 (Mhz)<br>RFP E V<br>Antenna: RW-9061-5001 (Sectorial V (14dbi)<br>Cable Loss: 1 (dbm)<br>Tx Power Limitation: 17 (dbm)<br>IDU: RW-9921-101X V<br>Height: 29 (m)<br>Frequency: Set Frequency Channels<br>5485 V<br>Azimuth(°): -63.1 Change Azimuth<br>HSS: Add<br>Asymmetric :<br>Time Slots I -<br>Time Slots -<br>Time Slots -<br>Time Slots -<br>Change Azimuth -<br>Frequency -<br>State -<br>Change Azimuth -<br>Frequency -<br>Frequency -<br>Change Azimuth -<br>Frequency -<br>Change Azimuth -<br>Frequency -<br>Change Azimuth -<br>State -<br>Change Azimuth -<br>State -<br>Change Azimuth -<br>Change Azimuth -<br>State -<br>Change Azimuth -<br>Change Azimuth                                                                                                    | HBS Properties             |                             |                                                                 |                                                                                        | 1    |
|----------------------------------------------------------------------------------------------------|----------------------------|-----------------------------|-----------------------------------------------------------------|----------------------------------------------------------------------------------------|------|
| Available Bands 5.475-5.720 GHz ETSI  Product: RW-5050-2250 CBW: 10 (Mhz) RFP E Antenna: RW-9061-5001 (Sectorial  (14dbi) Cable Loss: 1 (dbm) Tx Power Limitation: 17 (dbm) IDU: RW-9921-101X Height: 29 (m) Frequency: Set Frequency Frequency: Set Frequency Frequency: 63.1 Change Azimuth HSS: Add Asymmetric:  Time Slots  Time Slots  Ok Show HSUs                                                                                                    | HBS Name                   | HB51                        |                                                                 |                                                                                        |      |
| Product: RW-5050-2250<br>CBW: 10<br>RFP E<br>Antenna: RW-9061-5001 (Sectorial (14dbi)<br>Cable Loss: 1<br>(dbm)<br>Tx Power Limitation: 17<br>V (dbm)<br>IDU: RW-9921-101X<br>Height: 29<br>(m)<br>Frequency: Set Frequency Channels<br>5485<br>Azimuth(°): -63.1<br>HSS: Add<br>Asymmetric :<br>Time Slots<br>(1 time slots)<br>Estadio(ESI_Laboratorio) (16 time slots)<br>Estadio(ESI_Laboratorio) (16 time slots                                                                                                    | Available Bands            | 5.475-5.720 GHz ETSI 🛛 🗸    |                                                                 |                                                                                        |      |
| CBW: 10 (Mhz)<br>RFP E<br>Antenna: RW-9061-5001 (Sectorial V (14dbi)<br>Cable Loss: 1 (dbm)<br>Tx Power Limitation: 17 V (dbm)<br>IDU: RW-9921-101X V<br>Height: 29 (m)<br>Frequency: Set Frequency Channels<br>5485<br>Azimuth(°): -63.1 Change Azimuth<br>HSS: Add Change Azimuth<br>HSS: Add (Laboratorio) (16 time slots)<br>Estadio (ESI_Laboratorio) (16 time slots)<br>Estadio (ESI_Laboratorio) (16 time slots)<br>Estadio (ESI_Laboratorio) (16 time slots)<br>Estadio (ESI_Laboratorio) (16 time slots)<br>Estadio (ESI_Laboratorio) (16 time slots)<br>Free (0 time slots)<br>Change Azimuth (P): (Prec (0 time slots))<br>Change Azimuth (P): (Prec (0 time slots))<br>Asymmetric : (Prec (0 time slots))<br>Change Azimuth (P): (Prec (0 time slots))<br>Change Azimuth (P): (Prec (P): (P): (P): (P): (P): (P): (P): (P):                                                                                                    | Product:                   | RW-5050-2250                |                                                                 |                                                                                        |      |
| RFP E   Antenna: RW-9061-5001 (Sectorial ♥ (14dbi)   Cable Loss: 1   (dbm) Tx Power Limitation:   17 ♥ (dbm)   IDU: RW-9921-101X ♥   Height: 29   (m) Frequency:   Statistic ♥   Azimuth(°): -63.1   Change Azimuth   HSS: Add   Asymmetric :  Time Slots   Time Slots E comunicación(ESI_Laboratorio) (16 time slots) E stadio(ESI_Estadio) (27 time slots) E comunicación(Fac Comunicación,ESI) (21 time slots) E comunicación(Fac Comunicación,ESI) (21 time slots) E comunicación(Fac Comunicación,ESI) (21 time slots) E stadio(ESI_Estadio) (27 time slots) E stadio(ESI_Laboratorio) (16 time slots) E stadio(ESI_Laboratorio) (16 t                                                                                                    | CBW:                       | 10 🗸                        | (Mhz)                                                           |                                                                                        |      |
| Antenna: RW-9061-5001 (Sectorial V (14dbi)<br>Cable Loss: 1 (dbm)<br>Tx Power Limitation: 17 (dbm)<br>IDU: RW-9921-101X V<br>Height: 29 (m)<br>Frequency: Set Frequency Channels<br>5485 V<br>Azimuth(°): -63.1 Change Azimuth<br>HSS: Add Change Azimuth<br>HSS: Add (the slots)<br>Free Jobs<br>Change Slots = Stadio(ESI_Laboratorio) (16 time slots)<br>Estadio(ESI_Laboratorio) (16 time slots)<br>Estadio(ESI_Laboratorio) (16 time slots)<br>Estadio(ESI_Laboratorio) (16 time slots)<br>Estadio(ESI_Laboratorio) (16 time slots)<br>Free (0 time slots)<br>Change Azimuth<br>Change Azimuth<br>Static (ESI_Laboratorio) (16 time slots)<br>Free (0 time slots)<br>Change Azimuth<br>Change Azimuth<br>Change Azimuth<br>Change Azimuth<br>Change Azimuth<br>Change Azimuth<br>Change Azimuth<br>Static (ESI_Laboratorio) (16 time slots)<br>Free (0 time slots)<br>Change Azimuth<br>Change Azimuth                                                                    | RFP                        | E 🗸                         |                                                                 |                                                                                        |      |
| Cable Loss: 1 (dbm)<br>Tx Power Limitation: 17 (dbm)<br>IDU: RW-9921-101X (m)<br>Height: 29 (m)<br>Frequency: Set Frequency Channels<br>5485 (Change Azimuth<br>HSS: Add Change Azimuth<br>HSS: Add (Change Azimuth<br>HSS: Add (Change Azimuth)<br>HSS: Change Azimuth<br>HSS: Change Azimuth<br>HSS: Change Az                                                                                             | Antenna:                   | RW-9061-5001 (Sectorial 🗸 🗸 | (14dbi)                                                         |                                                                                        |      |
| Tx Power Limitation: 17 (dbm)<br>IDU: RW-9921-101X (m)<br>Height: 29 (m)<br>Frequency: Set Frequency Channels<br>5485 (Change Azimuth<br>HSS: Add<br>Asymmetric :<br>Time Slots<br>(If time slots)<br>Fac Comunicación (FST_Laboratorio) (16 time slots)<br>Fac Comunicación (FST Utime slots)<br>Fac Comunicación (FST Utime slots)<br>Fac Comunicac                                                                                                    | Cable Loss:                | 1                           | (dbm)                                                           |                                                                                        |      |
| IDU: RW-9921-101X  Height: 29 (m) Frequency: Set Frequency Channels 5485 Azimuth(°): -63.1 Change Azimuth HSS: Add Asymmetric :  Time Slots Fac Comunicación(ESI_Laboratorio) (16 time slots) Estadio(ESI_Estadio) (27 time slots) Fac Comunicación(Fac Comunicación_ESI) (21 tim Free (0 time slots) Ok Show HSUs                                                                                                    | Tx Power Limitation:       | 17 💌                        | (dbm)                                                           |                                                                                        |      |
| Height: 29 (m)<br>Frequency: Set Frequency Channels<br>5485 C Change Azimuth<br>HSS: Add<br>Asymmetric :<br>Time Slots<br>Change Azimuth<br>HSS: Add<br>Asymmetric :<br>Change Azimuth<br>HSS: Add<br>Asymmetric :<br>Change Azimuth<br>Asymmetric :<br>Change Azimuth<br>Asymmetric :<br>Change | IDU:                       | RW-9921-101X 🗸              |                                                                 |                                                                                        |      |
| Frequency: Set Frequency Channels  Azimuth(°): -63.1  HSS: Add  Asymmetric :  Time Slots  Figure Slots  Dk Show HSUs  Change Azimuth  Change Azimuth  Change Azimuth  Change Azimuth  Change Azimuth  Change Azimuth  Change Azimuth  Change Azimuth  Change Azimuth  Change Azimuth  Change Azimuth  Change Azimuth  HSS: Add  Change Azimuth  Change Azimuth  HSS: Add  Change Azimuth  HSS: Add  Change Azimuth  HSS: Add  Change Azimuth  Change Azimuth                                                                                                    | Height:                    | 29                          | (m)                                                             |                                                                                        |      |
| Azimuth(°): -63.1 Change Azimuth<br>HSS: Add<br>Asymmetric :<br>Time Slots<br>• Laboratorio(ESI_Laboratorio) (16 time slots)<br>• Estadio(ESI_Estadio) (27 time slots)<br>• Fac Comunicación(Fac Comunicación_ESI) (21 tim<br>• Free (0 time slots)<br>• Ok Show HSUs                                                                                                    | Frequency:                 | Set Frequency               |                                                                 | Channels                                                                               |      |
| Azimuth(°): -63.1 Change Azimuth<br>HSS: Add<br>Asymmetric :<br>Time Slots<br>Fine Slots<br>Fac Comunicación(Fac Comunicación_ESI) (21 tirr<br>Free (0 time slots)<br>Ok Show HSUs                                                                                                    |                            | 5485 🗸                      |                                                                 |                                                                                        |      |
| HSS: Add Asymmetric :  Time Slots  Laboratorio(ESI_Laboratorio) (16 time slots) Estadio(ESI_Estadio) (27 time slots) Fac Comunicación(Fac Comunicación_ESI) (21 tim Free (0 time slots)  Ok Show HSUs                                                                                                    | Azimuth(°):                | -63.1                       |                                                                 | Change Azimuth                                                                         |      |
| Asymmetric :<br>Time Slots<br>• Laboratorio(ESI_Laboratorio) (16 time slots)<br>• Estadio(ESI_Estadio) (27 time slots)<br>• Fac Comunicación(Fac Comunicación_ESI) (21 tim<br>• Free (0 time slots)<br>• Ok Show HSUs                                                                                                    | HSS:                       | Add                         |                                                                 |                                                                                        |      |
| Ok Show HSUs                                                                                                    | Asymmetric :<br>Time Slots | Labo                        | oratorio(ESI_<br>dio(ESI_Estat<br>Comunicación<br>(0 tíme slots | aboratorio) (16 time slots)<br>lio) (27 time slots)<br>(Fac Comunicación_ESI) (21<br>) | tirr |
|                                                                                                    |                            | Ok S                        | Show HS                                                         | Js                                                                                     |      |
|                                                                                                    |                            |                             |                                                                 |                                                                                        |      |

Figura 3. 43 Propiedades finales de la HBS del plan punto a multipunto modelo